# cisco.

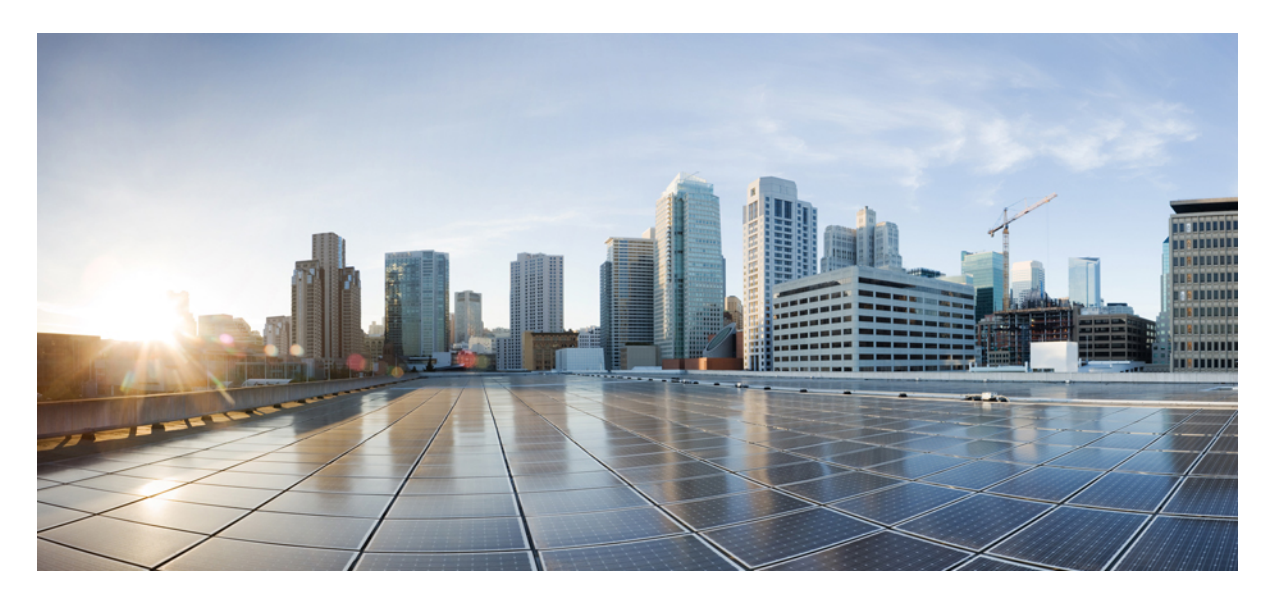

### **Cisco Prime Network Registrar 11.0** インストールガイド

初版:2021年4月23日 最終更新:2021年11月22日

### シスコシステムズ合同会社

〒107-6227 東京都港区赤坂9-7-1 ミッドタウン・タワー http://www.cisco.com/jp お問い合わせ先:シスココンタクトセンター 0120-092-255 (フリーコール、携帯・PHS含む) 電話受付時間:平日10:00~12:00、13:00~17:00 http://www.cisco.com/jp/go/contactcenter/ 【注意】シスコ製品をご使用になる前に、安全上の注意(www.cisco.com/jp/go/safety\_warning/)をご確認ください。本書は、米国シスコ発行ド キュメントの参考和訳です。リンク情報につきましては、日本語版掲載時点で、英語版にアップデートがあり、リンク先のページが移動/変更され ている場合がありますことをご了承ください。あくまでも参考和訳となりますので、正式な内容については米国サイトのドキュメントを参照くだ さい。また、契約等の記述については、弊社販売パートナー、または、弊社担当者にご確認ください。

THE SPECIFICATIONS AND INFORMATION REGARDING THE PRODUCTS IN THIS MANUAL ARE SUBJECT TO CHANGE WITHOUT NOTICE. ALL STATEMENTS, INFORMATION, AND RECOMMENDATIONS IN THIS MANUAL ARE BELIEVED TO BE ACCURATE BUT ARE PRESENTED WITHOUT WARRANTY OF ANY KIND, EXPRESS OR IMPLIED. USERS MUST TAKE FULL RESPONSIBILITY FOR THEIR APPLICATION OF ANY PRODUCTS.

THE SOFTWARE LICENSE AND LIMITED WARRANTY FOR THE ACCOMPANYING PRODUCT ARE SET FORTH IN THE INFORMATION PACKET THAT SHIPPED WITH THE PRODUCT AND ARE INCORPORATED HEREIN BY THIS REFERENCE. IF YOU ARE UNABLE TO LOCATE THE SOFTWARE LICENSE OR LIMITED WARRANTY, CONTACT YOUR CISCO REPRESENTATIVE FOR A COPY.

The Cisco implementation of TCP header compression is an adaptation of a program developed by the University of California, Berkeley (UCB) as part of UCB's public domain version of the UNIX operating system. All rights reserved. Copyright © 1981, Regents of the University of California.

NOTWITHSTANDING ANY OTHER WARRANTY HEREIN, ALL DOCUMENT FILES AND SOFTWARE OF THESE SUPPLIERS ARE PROVIDED "AS IS" WITH ALL FAULTS. CISCO AND THE ABOVE-NAMED SUPPLIERS DISCLAIM ALL WARRANTIES, EXPRESSED OR IMPLIED, INCLUDING, WITHOUT LIMITATION, THOSE OF MERCHANTABILITY, FITNESS FOR A PARTICULAR PURPOSE AND NONINFRINGEMENT OR ARISING FROM A COURSE OF DEALING, USAGE, OR TRADE PRACTICE.

IN NO EVENT SHALL CISCO OR ITS SUPPLIERS BE LIABLE FOR ANY INDIRECT, SPECIAL, CONSEQUENTIAL, OR INCIDENTAL DAMAGES, INCLUDING, WITHOUT LIMITATION, LOST PROFITS OR LOSS OR DAMAGE TO DATA ARISING OUT OF THE USE OR INABILITY TO USE THIS MANUAL, EVEN IF CISCO OR ITS SUPPLIERS HAVE BEEN ADVISED OF THE POSSIBILITY OF SUCH DAMAGES.

Any Internet Protocol (IP) addresses and phone numbers used in this document are not intended to be actual addresses and phone numbers. Any examples, command display output, network topology diagrams, and other figures included in the document are shown for illustrative purposes only. Any use of actual IP addresses or phone numbers in illustrative content is unintentional and coincidental.

Cisco and the Cisco logo are trademarks or registered trademarks of Cisco and/or its affiliates in the U.S. and other countries. To view a list of Cisco trademarks, go to this URL: https://www.cisco.com/go/trademarks. Third-party trademarks mentioned are the property of their respective owners. The use of the word partner does not imply a partnership relationship between Cisco and any other company. (1721R)

© 2021 Cisco Systems, Inc. All rights reserved.

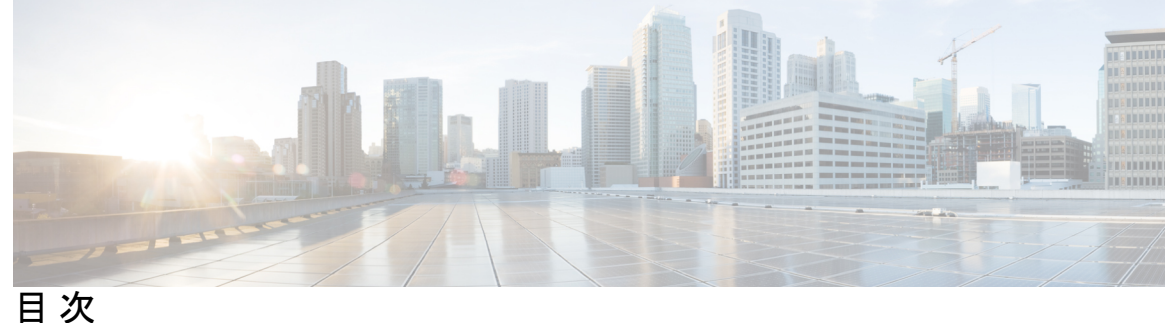

第1章

インストールの概要 1

概要 1

Cisco Prime Network Registrar について 1 センシティブデータの露出 3

第2章 設定オプション 5

> DHCP と DNS の混合シナリオ 5 1台のマシンの混合コンフィギュレーション 5 2台のマシンの混合コンフィギュレーション 5 3台のマシンの混合コンフィギュレーション 6 4台のマシンの混合コンフィギュレーション 6 DHCPのみのシナリオ 7 1 台のマシンの DHCP 設定 7 2 台のマシンの DHCP 設定 7 DNSのみのシナリオ 7 1台のマシンの DNS 設定 7 2台のマシンの DNS 設定 7 3 台のマシンの DNS 設定 8

#### 第3章 インストール要件 9

システム要件 9 推奨事項 12 インストールモード 13 ライセンスファイル 13

| 第4章 | インストールの準備 19                                      |
|-----|---------------------------------------------------|
|     | インストールチェックリスト 19                                  |
|     | はじめる前に 20                                         |
|     | Cisco Prime Network Registrar ライセンスファイルの取得 21     |
|     | イメージ署名 22                                         |
|     | 他のプロトコルサーバの実行 23                                  |
|     | バックアップソフトウェアとウイルススキャンのガイドライン 23                   |
| 第5章 | Cisco Prime Network Registrarのインストールおよびアップグレード 25 |
|     | Cisco Prime Network Registrar のインストール 25          |
|     | アップグレードの考慮事項 28                                   |
|     | スマートライセンシングの使用 29                                 |
|     | Cisco Prime Network Registrar のアップグレード 30         |
|     | 以前の製品バージョンへの復元 32                                 |
|     | 新しいマシンへのローカルクラスタの移動 <b>33</b>                     |
|     | リージョナルクラスタの新しいマシンへの移動 34                          |
|     | 独自の Web UI アクセス用証明書のインストール 35                     |
|     | インストールに関するトラブルシューティングを実行 37                       |
|     | ローカルクラスタのライセンスの問題のトラブルシューティング                     |
|     |                                                   |

#### 第6章 次のステップ 39

Cisco Prime Network Registrar の設定 39
Cisco Prime Network Registrar の使用 40
サーバの起動と停止 41
ローカル Web UI を使用したサーバの起動または停止 42
リージョナル Web UI を使用したサーバの起動と停止 42
サーバのイベントロギング 43
REST API の無効化 43
ローカルおよびリージョンの詳細 Web UI 43
CLI コマンド 43

38

| 第7章        | Cisco Prime Network Registrar のアンインストール 45      |
|------------|-------------------------------------------------|
|            | Cisco Prime Network Registrar のアンインストール 45      |
| 第8章        | コンテナでの Cisco Prime Network Registrar 47         |
|            | ホストマシンの要件 47                                    |
|            | Cisco Prime Network Registrar Docker コンテナの実行 48 |
| 付録 A:      | ラボ評価のためのインストール 51                               |
|            | ラボ評価のためのインストール 51                               |
|            | ラボでの Cisco Prime Network Registrar のインストール 51   |
|            | ラボインストールのテスト 52                                 |
|            | ラボ環境でのアンインストール 52                               |
| 付録 B:      | Cisco Prime Network Registrar SDK のインストール 53    |
|            | Cisco Prime Network Registrar SDK のインストール 53    |
|            | インストールのテスト 54                                   |
|            | 互換性に関する考慮事項 54                                  |
| 付録 C:      | <br>Web UI のセキュリティ強化 55                         |
|            | Web UI のセキュリティ強化 55                             |
| <br>付録 D : | ーーー<br>セキュリティ強化のガイドライン 57                       |
|            | セキュリティ強化のガイドライン 57                              |
| <br>付録 E:  | <br>VM パフォーマンスの最適化 61                           |
|            | 推奨される UCS 設定 61                                 |
|            | NUMA の最適化 61                                    |
|            | ハイパースレッディングの考慮事項 62                             |
| <br>付録 F:  | ——<br>権威 DNS のキャパシティとパフォーマンスのガイドライン 63          |
|            | DNS システムのデプロイメント上の制限 63                         |

DNS データベースアーキテクチャ 64 DNS システムのサイジング 65

付録 G: キャッシング DNS のキャパシティとパフォーマンスのガイドライン 69
 DNS システムのデプロイメント上の制限 69
 キャッシング DNS システムのサイジング 70
 キャッシング DNS サーバのパフォーマンスへの影響の可能性 71

#### 付録 H: DHCPのキャパシティとパフォーマンスのガイドライン 73

ローカルクラスタの DHCP の考慮事項 73

単一サーバで許可されるリースの数 74

サーバに関する考慮事項 78

リージョナルクラスタの DHCP の考慮事項 79

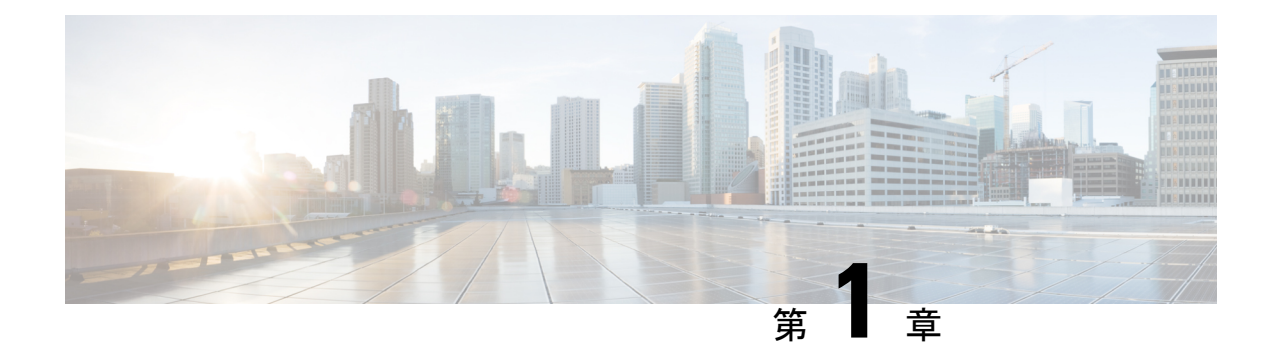

## インストールの概要

この章は、次の項で構成されています。

- ・概要 (1ページ)
- Cisco Prime Network Registrar について  $(1 \sim ジ)$
- ・センシティブデータの露出 (3ページ)

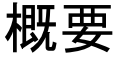

このガイドでは、Linux オペレーティングシステムに Cisco Prime Network Registrar リリース 11.0 をインストールする方法について説明します。Cisco Prime Network Registrar の設定と管理 に関する重要な情報については、次のマニュアルも参照してください。

- Cisco Prime Network Registrar およびの構成と管理の手順については、『*Cisco Prime Network Registrar 11.0* アドミニストレーション ガイド』を参照してください。
- ・CLI (コマンドラインインターフェイス) で使用できるコマンドの詳細については、『Cisco Prime Network Registrar 11.0 CLI リファレンスガイド』を参照してください。

### **Cisco Prime Network Registrar** について

Cisco Prime Network Registrar は、企業の IP アドレス管理を自動化するネットワークサーバス イートです。アドレス割り当ての信頼性と効率性を向上させる安定したインフラストラクチャ を提供します。 次のものが含まれています(下の図を参照)。

- ・ダイナミック ホスト コンフィギュレーション プロトコル (DHCP) サーバ
- ・ドメイン ネーム システム (DNS) サーバ
- ・キャッシング ドメイン ネーム システム (CDNS) サーバ
- ・簡易ネットワーク管理プロトコル (SNMP) サーバ
- ・簡易ファイル転送プロトコル (TFTP) サーバ

これらのサーバは、Cisco Prime Network Registrar の Web ベースのユーザインターフェイス(Web UI)またはCLIを使用して制御できます。これらのユーザインターフェイスは、異なるプラットフォームで実行されるサーバクラスタも制御できます。

Cisco Prime Network Registrar は、ローカルモードまたはリージョナルモードでインストールできます。

- ローカルモードは、ローカルクラスタプロトコルサーバの管理に使用されます。
- リージョナルモードは、中央管理モデルを介して複数のローカルクラスタを管理するため に使用されます。

リージョナルクラスタはライセンスに必要であり、ローカルクラスタサーバとそのアドレス空間を一元管理するために使用できます。リージョナルの管理者は、次の操作を実行できます。

- Cisco Prime Network Registrar のライセンスを管理します。インストールには、ライセンス 管理のために少なくとも1つのリージョナルクラスタが必要です。
- ・ローカル DNS と DHCP サーバとの間で構成データをプッシュおよびプルします。
- ・ローカルクラスタから DHCP 使用率と IP リース履歴データを取得します。

図 1: Cisco Prime Network Registrar ユーザインターフェイスとサーバクラスタ

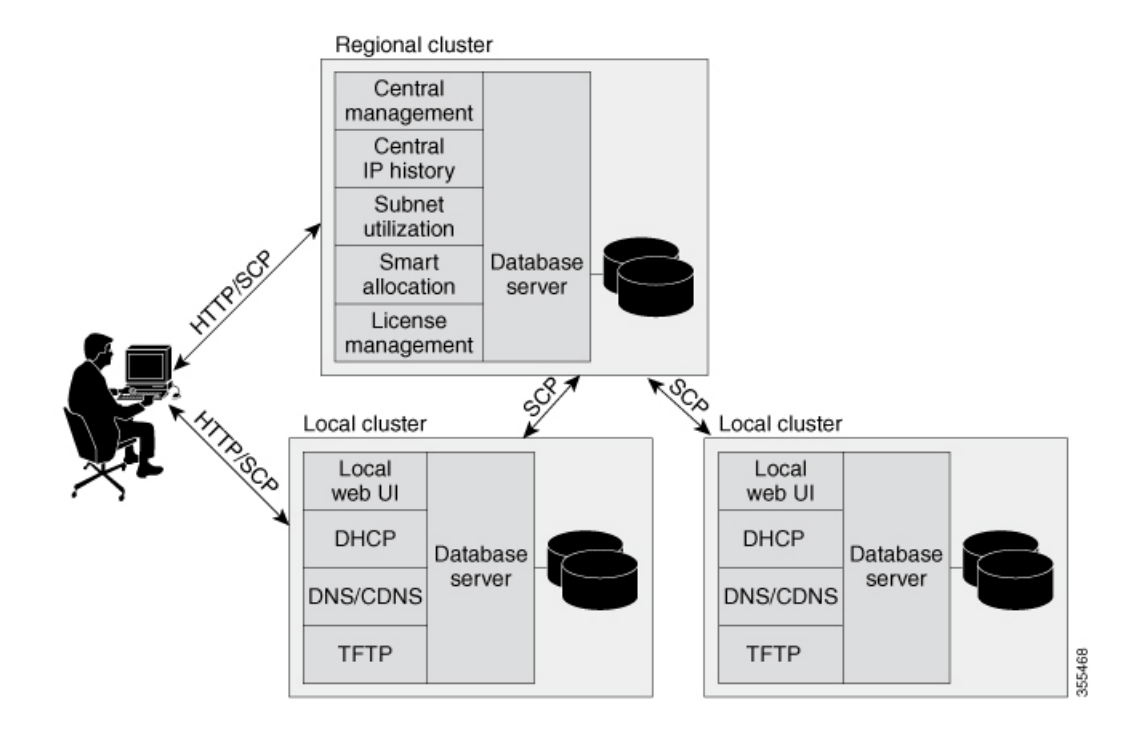

## センシティブデータの露出

Cisco Prime Network Registrar が処理するデータのほとんどは、暗号化されていないネットワーク(特にクライアントデバイスへの最後のホップ)を介して送信され、その性質上、ネットワーク上の他のデバイス(ローカルまたはインターネット経由)で共有および使用できるように設計されています。

Cisco Prime Network Registrar のデータ(またはその一部)は機密性が高いと考えられる場合 は、Linux のディスクベースの暗号化サポートを使用してディスクを暗号化することを強く推 奨します。これは、制御された領域をディスクが離れた後(つまり、寿命に達したか、適切に 消去できないまたは盗まれた場合)、データを保護するのに役立ちます。また、バックアップ を保護する方法、またはデータを移動できる他の場所も考慮する必要があります。

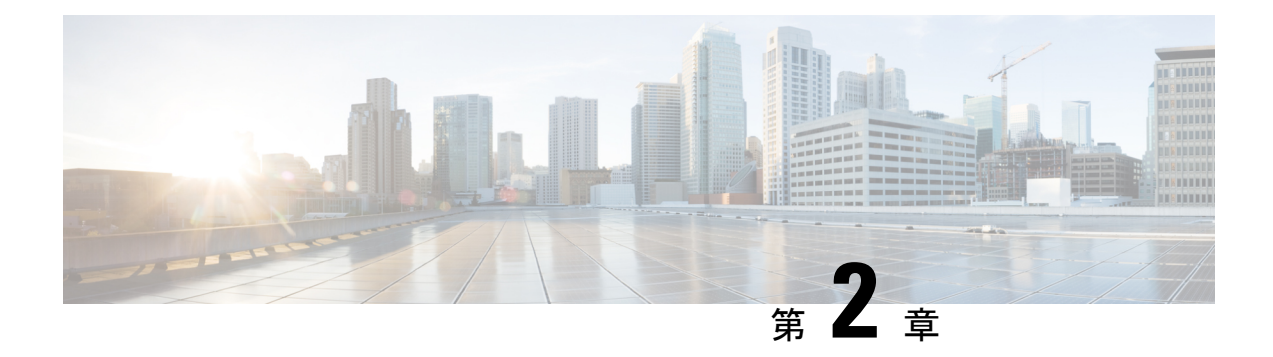

## 設定オプション

Cisco Prime Network Registrar DHCP、権威 DNS、およびキャッシング DNS コンポーネントは、 リージョナルサーバからライセンスおよび管理されます。リージョナルサーバが必要で、ロー カルクラスタ内のすべてのサービスは、リージョナルクラスタを介してライセンスされます。 ライセンスファイルを要求するのはリージョナルのインストールのみで、リージョナルサーバ のみが新しいライセンスファイルを受け入れます。次に、リージョナルサーバは、使用可能な ライセンスに基づいて個々のローカルクラスタを承認できます。

この章で示す構成例は、次の項で説明する一般的な使用例に基づいています。

- DHCP と DNS の混合シナリオ (5 ページ)
- DHCP のみのシナリオ (7ページ)
- DNS のみのシナリオ (7 ページ)

### DHCP と DNS の混合シナリオ

さまざまな数のマシンで DHCP と DNS の混合構成用に Cisco Prime Network Registrar をセット アップできます。

### 1台のマシンの混合コンフィギュレーション

1 台のマシンで DHCP サーバと権威 DNS サーバの両方を設定します。最初にサーバをプライ マリとして有効にし、TFTP サーバと SNMP トラップを無効にします。次に、少なくとも1つ の正引きゾーンおよび対応する逆引きゾーン、および少なくとも1つの範囲を設定します。

1 台のマシンで DHCP サーバとキャッシング DNS サーバの両方を設定します。最初にサーバ をプライマリとして有効にし、TFTP サーバと SNMP トラップを無効にします。次に、フォ ワーダと例外リストを設定できます。

### 2台のマシンの混合コンフィギュレーション

2台のマシンの混合 DHCP コンフィギュレーションには、いくつかの選択肢があります。

- 1台のマシンをプライマリ DHCP サーバおよび権威 DNS サーバとして設定し、2台目のマシンをセカンダリ権威 DNS サーバとして設定します。次に、最初のマシンでゾーン配信と DNS アクセス コントロールを設定し、オプションで2台目のマシンにアクセス コントロールを設定します。
- 1 台のマシンを DHCP および権威 DNS メイン サーバとして設定し、2 台目のマシンを DHCP および権威 DNS バックアップ サーバとして設定します。バックアップマシンで最 小限の設定(パスワードの変更、DHCP および権威 DNS のイネーブル化、およびパート ナーバックアップ ロールの選択)を行います。メインマシンでサーバペアを作成し、 バックアップマシンとの同期をスケジュールして、設定を作成します。
- •1 台のマシンを DHCP サーバとして設定し、2 台目のマシンを権威 DNS プライマリとして 設定します。そして次に、一方のマシンに DNS 更新を設定してから構成をもう一方のマ シンにプッシュします。
- DHCP サーバおよび権威 DNS サーバを持つ1台のマシンを設定し、2台目のマシンをフォ ワーダとして権威 DNS サーバを持つキャッシング DNS サーバとして設定します。

### 3台のマシンの混合コンフィギュレーション

- 3台のマシンの混合コンフィギュレーションには、いくつかの選択肢があります。
  - 1台のマシンをDHCPサーバ、2台目のマシンを権威DNSプライマリ、3台目のマシンを 権威DNSセカンダリとして設定します。オプションで、マシンに再度アクセスして、 DHCPメインを権威DNSバックアップ、権威DNSメインをDHCPバックアップにします。
  - •1 台のマシンを DHCP フェールオーバーおよび権威 DNS高可用性(HA)メイン サーバ、 2 台目のマシンを DHCP フェールオーバーおよび権威 DNS HA バックアップ サーバ、3 台 目のマシンを権威 DNS セカンダリサーバとして設定します。
  - •1 台のマシンを DHCP サーバ、2 台目のマシンを権威 DNS サーバ、3 台目のマシンをフォ ワーダとして権威 DNS を持つキャッシング DNS として設定します。
  - 1 台のマシンを DHCP プライマリ サーバおよび権威 DNS プライマリ、2 台目のマシンを DHCP セカンダリおよび権威 DNS セカンダリサーバ、3 台目のマシンをフォワーダとして 最初のマシンのプライマリ権威 DNS を持つキャッシング DNS として設定します。

### 4台のマシンの混合コンフィギュレーション

4台のマシンの混合構成は、次のようにすることができます。

DHCP と権威 DNS のメインとバックアップのペア。最初のマシンを DHCP メイン、2 台目のマシンを DHCP バックアップ、3 台目のマシンを DNS 更新が設定された権威 DNS メイン、4 台目のマシンを権威 DNS バックアップとして設定します。

- •3 台のマシンのシナリオに追加。最初のマシンを DHCP メイン、2 台目のマシンを権威 DNS メイン、3 台目のマシンを DHCP および権威 DNS バックアップ、4 台目のマシンを 権威 DNS セカンダリとして設定します。
- ・最初のマシンをDHCPメイン、2台目のマシンをDHCPバックアップ、3台目のマシンを 権威DNS、4台目のマシンをフォワーダとして権威DNSを持つキャッシングDNSとして 設定します。

### DHCP のみのシナリオ

DHCPのみの構成は、1台または2台のマシンで可能です。

### 1台のマシンの DHCP 設定

最初はDHCPのみを設定し、サービスクラスとフェールオーバーオプションをスキップします。再度、設定にアクセスして、サービスクラスとポリシーのオプションを有効にします。

### **2**台のマシンの DHCP 設定

最初のマシンをDHCPメイン、2台目のマシンを最小限のバックアップ設定(パスワードの変更、DHCPのイネーブル化、およびバックアップロールの選択)でバックアップとして設定し、最初のマシンにフェールオーバーロードバランシングを設定して、オプションでフェールオーバー同期タスクをスケジュールします。

### DNS のみのシナリオ

DNSのみの構成は、1台、2台、または3台のマシンで可能です。

### 1 台のマシンの DNS 設定

最初に DNS を権威プライマリ、権威セカンダリ、またはキャッシング サーバとして設定します。

### 2 台のマシンの DNS 設定

最初のマシンを権威DNSプライマリ、2台目のマシンをセカンダリとして設定するか、最初の マシンをメインプライマリ、2台目のマシンをバックアッププライマリとして設定します。

最初のマシンを権威 DNS、2 台目のマシンをキャッシング DNS として設定します。

### 3台のマシンの DNS 設定

最初のマシンを権威 DNS メインプライマリ、2 台目のマシンをバックアッププライマリ、3 台目のマシンをセカンダリサーバとして設定します。

最初のマシンを権威 DNS プライマリ、2 台目のマシンをセカンダリ、3 台目のマシンをキャッシング DNS として設定します。

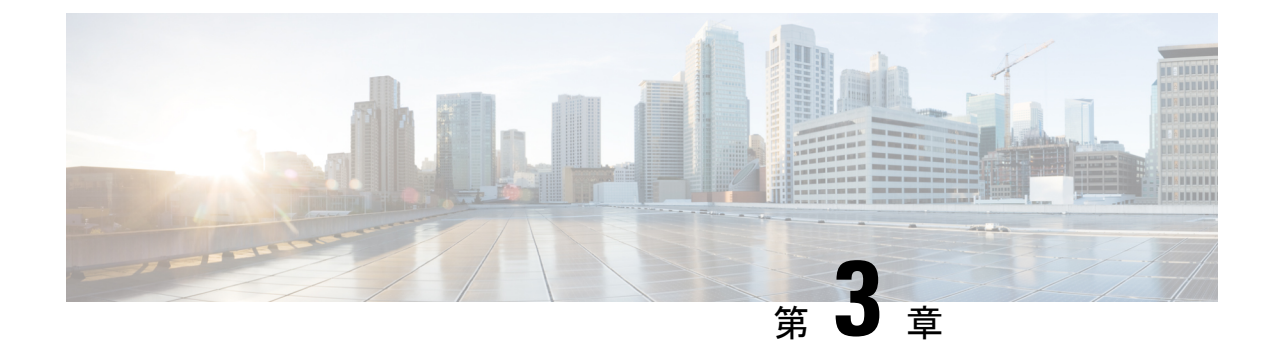

## インストール要件

この章は、次の項で構成されています。

- ・システム要件 (9ページ)
- •インストールモード (13ページ)
- ライセンスファイル (13ページ)

### システム要件

Cisco Prime Network Registrar 11.0 ソフトウェアをインストールする前に、システム要件を確認 します。

• Java: Java ランタイム環境(JRE) 1.8 または同等の Java 開発キット(JDK) がシステムに インストールされている必要があります。(JRE は Oracle Web サイトで入手できます)

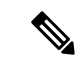

(注) 64-ビット JRE/JDK が必要です。

- オペレーティングシステム: Cisco Prime Network Registrar マシンは、Linux オペレーティングシステムで実行してください(以下の「サーバー要件」の表を参照)。Cisco Prime Network Registrar には、64 ビットオペレーティングシステムが必要です。
- ユーザインターフェイス: Cisco Prime Network Registrar には現在、Web UI と CLI の 2 つ のユーザインターフェイスが含まれています。
  - Web UI は Microsoft Edge 89、Mozilla Firefox 86、および Google Chrome 89 でテストさ れています。Internet Explorer はサポートされていません。
  - CLI は Linux のコマンドウィンドウで実行します。

 $\mathcal{P}$ 

ヒント ローカルクラスタとリージョナルクラスタの時間差を避けるために、ネットワークタイムサー ビスを構成に含めます。このメソッドにより、リージョナルサーバの集約データが一貫して表 示されます。リージョナルクラスタとローカルクラスタの間の最大許容時間のずれは5分で す。時間のずれが5分を超えると、インストールプロセスでサーバをリージョナルに正しく登 録できなくなります。この場合は、リージョナルクラスタでパスワードの設定解除および設定 を行い、再度同期します。

#### 表 1: Cisco Prime Network Registrar Server の要件

| コンポーネント               | 最小要件                                                             |
|-----------------------|------------------------------------------------------------------|
| OS バージョン <sup>1</sup> | Red Hat Enterprise Linux ES/CentOS 7 および 8 64 ビット <sup>2</sup> 。 |
|                       | 注:このリリースでテストされた最新レベルはRHEL8.3です。                                  |
| 最小ディスク領域              | 200 GB                                                           |
|                       | 最適なパフォーマンスを得るために、シスコではSSDドラ<br>イブの使用を推奨しています。                    |
| 最小メモリ                 | 16 GB                                                            |
| 最小 CPU <sup>3</sup>   | 4個の CPU                                                          |

<sup>1</sup> Cisco Prime Network Registrar 11.0 は、64 ビットオペレーティングシステムでのみサポートされます。

- <sup>2</sup> Cisco Prime Network Registrar 11.0 は、Cisco Unified Computing System (CUCS) 上のスタ ンドアロンまたは VMware (ESXi 7.0) 上で動作する Red Hat Enterprise Linux ES 7 および 8 でテスト済みです。OS とハイパーバイザの変更に下位互換性がある限り、これらのシ ステムのアップグレードは制限されません。シスコでは、実稼働システムに導入する前 に、アップグレードしたシステムをラボ環境で、目的の使用例に合わせてテストするこ とを推奨しています。シスコの保証およびサービスは Cisco Prime Network Registrar ソフ トウェアにのみ適用されるため、OS、ハイパーバイザ、またはサードパーティ製ハード ウェアの問題には適用されません。Cisco Prime Network Registrar でテストされた最新レベ ルのハイパーバイザは、VMware ESXi 7.0 および Openstack Victoria です。
- <sup>3</sup> CPU が高速でメモリが多いほど、一般的にピーク時のパフォーマンスが高くなります。

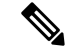

(注) Cisco Prime Network Registrar 10.1 は、Windows をサポートする最新のリリースです。また、重 大度1の問題を除き、Windows には9.x または10xリリース(パッチまたはメンテナンスを含 む)がありません。

## 

- (注) 展開予定のクラスタタイプに応じて、「キャパシティとパフォーマンスに関するガイドライン」の付録を参照してください。
- C-
- **重要** これらのシステム要件を最小限のガイドラインとして扱います。導入をモニターし、実際の使 用レベルに基づいて調整することをお勧めします。

Cisco Network Registrar は、Red Hat Enterprise Linux ES 8.3 および CentOS 8.1 に対してテスト済 みです。ただし、エンドユーザーは、OS 関連のバグ修正とセキュリティパッチを使用してOS を最新の状態に保つために、パッチとメンテナンスリリースを適用することが予想されます。 シスコでは、同じOSメジャーバージョン内のこれらのパッチ/メンテナンスアップデートが問 題を引き起こすことは想定していませんが、実稼働サーバーに適用する前に、すべてのアップ デートをラボテストすることを強く推奨します。

#### Linux OS のシステム要件

Red Hat Enterprise Linux または CentOS に Cisco Prime Network Registrar をインストールするに は、Java ランタイムの他に次の x86\_64 (64 ビット) パッケージをインストールする必要があ ります。yum または dnf コマンドを使用して Cisco Prime Network Registrar をインストールする 場合、これらのパッケージは必要に応じてインストールプロセスの一部としてインストールさ れます。rpm コマンドを使用して Cisco Prime Network Registrar をインストールする場合は、こ れらのパッケージを個別にインストールする必要があります。

表2:インストールするパッケージ

| パッケージ名                   | パッケージのバージョン                              |                     |
|--------------------------|------------------------------------------|---------------------|
|                          | RHEL/CentOS 7.x の場合                      | RHEL/CentOS 8.x の場合 |
| glibc                    | 2.17 以降                                  | 2.28 以降             |
| krb5-libs                | 1.15.1 以降                                | 1.17 以降             |
| ldns                     | (Cisco Prime Network Registrar<br>に含まれる) | 1.7.0 以降            |
| libcurl(OpenSSL で構<br>築) | 7.29.0 以降                                | 7.61.1 以降           |
| libevent                 | (Cisco Prime Network Registrar<br>に含まれる) | 2.1.8 以降            |
| libgcc                   | 4.8.5 以降                                 | 8.3.1 以降            |
| libicu                   | (Cisco Prime Network Registrar<br>に含まれる) | 60.3 以降             |

| パッケージ名        | パッケージのバージョン         |                     |  |
|---------------|---------------------|---------------------|--|
|               | RHEL/CentOS 7.x の場合 | RHEL/CentOS 8.x の場合 |  |
| libstdc++     | 4.8.5 以降            | 8.3.1 以降            |  |
| libxml2       | 2.9.1 以降            | 2.9.7 以降            |  |
| net-snmp-libs | 5.7.2 以降            | 5.8 以降              |  |
| openldap      | 2.4.44 以降           | 2.4.46 以降           |  |
| openssl-libs  | 1.0.2k 以降           | 1.1.1c 以降           |  |
| tcl           | 8.5.13 以降           | 8.6.8 以降            |  |
| zlib          | 1.2.7 以降            | 1.2.11 以降           |  |

RPM をダウンロードしている場合は、Linux システムで次のコマンドを発行して必要なパッケージを確認することもできます。

rpm -qpR rpm\_package\_file

インストーラによって、インストールプロセスを開始する前に欠落している可能性があるパッ ケージを報告します。

(注) ご使用の Linux システムの種類を確認するには、次のコマンドを使用します。
 more /etc/redhat-release

### 推奨事項

Cisco Prime Network Registrar を仮想マシンに展開する場合は、次の推奨事項を確認してください。

- HA DNS または DHCP フェールオーバーパートナーを同じ物理サーバ(別の VM)に展開 しないでください。これでは、サーバがダウンしたときに高可用性が得られません。理想 的には、高可用性/フェールオーバーパートナーは、一方に障害(ハードウェア、電源、 またはネットワーキングの障害が原因)が発生しても、もう一方に障害を起こさないよう に、十分に「分離」する必要があります。
- 複数の Cisco Prime Network Registrar VM を同じ物理サーバ(またはディスクリソースの共通セットによって提供されるサーバ)に展開する場合は、夜間の自動シャドウバックアップをずらす必要があります(デフォルトでは、サーバの現地時間で23時45分に発生します)。この時間を変更する方法については、の「自動バックアップ時間の設定(Setting Automatic Backup Time)」の項を参照してください。Cisco Prime Network Registrar 11.0 アドミニストレーションガイド

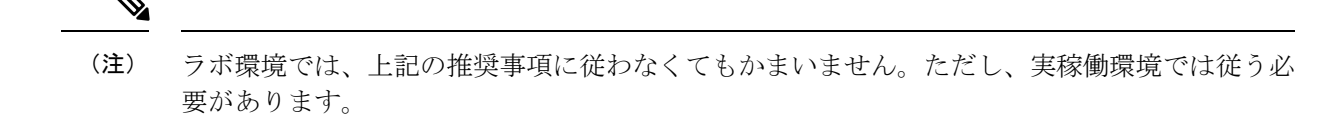

### インストールモード

ローカルクラスタおよびリージョナルクラスタに存在するインストールモードは、新規インス トールおよび以前のバージョンからのアップグレードです。これらのインストールおよびアッ プグレードは、yum install、rpm -i、または dnf install コマンドを使用して実行されます。

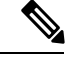

(注) **rpm -i** コマンドを使用して Cisco Prime Network Registrar をインストールする場合は、状況に応じて依存関係を手動でインストールする必要があります。

### ライセンスファイル

Cisco Prime Network Registrar 11.0 は、スマートライセンスと従来のライセンスの両方をサポートしています。

シスコスマートライセンシングは、シスコポートフォリオ全体および組織全体でソフトウェ アをより簡単かつ迅速に一貫して購入および管理できる柔軟なライセンスモデルです。また、 これは安全です。ユーザーがアクセスできるものを制御できます。スマートライセンスを使用 すると、次のことが可能になります。

- ・簡単なアクティベーション:スマートライセンスは、組織全体で使用できるソフトウェア ライセンスのプールを確立します。PAK(製品アクティベーションキー)は不要です。
- 管理の統合: My Cisco Entitlements (MCE) は、使いやすいポータルですべてのシスコ製品とサービスの完全なビューを提供します。
- ライセンスの柔軟性:ソフトウェアはハードウェアにノードロックされていないため、必要に応じてライセンスを簡単に使用および転送できます。

スマートライセンスを使用するには、まず Cisco Software Central でスマートアカウントを設定 する必要があります(software.cisco.com)。

シスコ ライセンスの詳細については、cisco.com/go/licensingguide を参照してください。

従来のライセンス(FLEXIm)の場合は、バージョンの永久ライセンスを購入し、Cisco Prime Network Registrar サーバーが新しいメジャーバージョンにアップグレードされるまで使用しま す。スマートライセンスの場合、ライセンスは個々のシスコ製品にインストールされず、顧客 固有のスマートアカウントの Cisco Smart Software Manager (CSSM)または CSSM On-Prem (Satellite)と呼ばれる一元化されたシステムで保持されます。 ライセンスに関する詳細は、*Cisco Prime Network Registrar 11.0*アドミニストレーションガイドの「ライセンス」の項を参照してください。

Cisco Prime Network Registrar 11.0 のライセンスファイルには、ライセンスの永続部分およびサ ブスクリプション部分に対応する 2 組のライセンスが含まれています。永続ライセンスは、 8.x、9.x、および 10.x バージョンで発行されたライセンスに似ています。Cisco Prime Network Registrar 11.0 の場合、ライセンスは必要なサービスに従って実行されます。ライセンスの永続 部分は、Cisco Prime Network Registrar 8.3 以降用に確立されたマッピングを引き続き使用しま す。

使用可能なライセンスのタイプは次のとおりです。

- スマートライセンス
  - PNR-System: CCM サービスのライセンス。Cisco Prime Network Registrar を実行する場合、 このライセンスは必須。
  - PNR-DHCP: DHCP/TFTP サービス、およびリースの初期数(オプション)のライセンス。
  - PNR-DNS:権威 DNS サービス、および RR の初期数(オプション)のライセンス。
  - PNR-Caching DNS: キャッシング DNS サービス、およびサーバーの初期数(オプション) のライセンス。
  - PNR-PLR: すべてのサービスの永続ライセンス予約のライセンス。
  - PNR-DHCP Container: コンテナの DHCP サービスのライセンス。
  - PNR-DNS Container:コンテナの権威 DNS サービスのライセンス。
  - PNR-Caching DNS Container: コンテナのキャッシング DNS サービスのライセンス。

#### 従来のライセンス

- base-system: CCM サービスのライセンス。Cisco Prime Network Registrar を実行する場合、 このライセンスは必須。
- base-dhcp:DHCP/TFTP サービスのライセンス、およびリースの初期数(オプション)。
- base-dns:権威 DNS サービス、および RR の初期数(オプション)のライセンス。
- base-cdns: ライセンスキャッシング DNS サービス、およびサーバの初期数(オプション)。
- count-dhcp:アクティブリースの増分数のライセンス。
- count-dns: RR の増分数のライセンス。
- count-cdns:キャッシングサーバインスタンスの増分数のライセンス。

永続的な Cisco Prime Network Registrar 11.x ライセンスごとに、対応するサブスクリプション ライセンスが発行されます。各サブスクリプションライセンスの期限日は、サブスクリプショ ン期間中に設定されます。 使用可能なライセンスのタイプは次のとおりです。

#### スマートライセンス

- PNR-System SIA: CCM サービスのライセンス。Cisco Prime Network Registrar を実行する 場合、このライセンスは必須。
- PNR-DHCP SIA: DHCP/TFTP サービス、およびリースの初期数(オプション)のライセンス。
- PNR-DNS SIA:権威 DNS サービス、および RR の初期数(オプション)のライセンス。
- PNR-Caching DNS SIA: キャッシング DNS サービス、およびサーバーの初期数(オプション)のライセンス。
- PNR-DHCP Container SIA: コンテナの DHCP サービスのライセンス。
- PNR-DNS Container SIA:コンテナの権威 DNS サービスのライセンス。
- PNR-Caching DNS Container SIA: コンテナのキャッシング DNS サービスのライセンス。

#### 従来のライセンス

- sub-system : CCM サービスのライセンス。
- sub-dhcp: DHCP サービスのライセンス。
- sub-count-dhcp:アクティブリースの増分数のライセンス。
- sub-dns—Licenses:権威 DNS サービスのライセンス。
- sub-count-dns: RR の増分数のライセンス。
- sub-cdns: キャッシング DNS サービスのライセンス。

Cisco Prime Network Registrar によって提供されるさまざまなサービスは、次のようにさまざま なライセンスタイプに関連付けられます。

- CCM サービス:基本システム、PNR システム
- DHCP サービス: base-dhcp、count-dhcp、PNR-DHCP
- 権威 DNS サービス: base-dns、count-dns、PNR-DNS
- ・キャッシング DNS サービス: base-cdns、count-cdns、PNR-Caching DNS

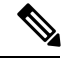

(注) Cisco Prime Network Registrar 10.x 以前のライセンスは Cisco Prime Network Registrar 11.x では無効です。Cisco Prime Network Registrar 11.x 用の新しいライセンスが必要です。11.x のリージョナルに 10.x の CDNS クラスタが含まれている場合は、10.x の CDNS ライセンスをリージョナルサーバーに追加する必要があります(10.x の CDNS クラスタが 10.x のライセンスを使用し、11.x の CDNS クラスタが 11.x のライセンスを使用します)。

(注) ファイルからロードされた個々のライセンスを削除することはできません。必要に応じて、 アップグレード後に古いバージョンの DNS および DHCP ライセンスを削除することができま す。サーバがアップグレードされていない場合は、古いバージョンの CDNS ライセンスを保持 する必要があります。

(注) サブスクリプションライセンスを提供する場合は、将来のリリースへのアップグレードを保証 するためにインストールする必要があります。

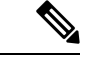

(注) このサービスを有効にするには、サーバの基本ライセンスが少なくとも1つ必要です。

ライセンス管理は、Cisco Prime Network Registrar がインストールされるときに、リージョナル クラスタから実行されます。まず、リージョン サーバをインストールしてから、リージョン サーバにすべてのライセンスをロードする必要があります。ローカルクラスタをインストール すると、リージョンを登録してライセンスを取得します。

リージョナルをインストールすると、ライセンスファイルを提供するように求められます。インストール中にアクセスできる場所とファイルであれば、ライセンスファイルを任意の場所に 保存できます。

ライセンスの使用率は、カウントされたすべてのサービス(DHCP、DNS、および CDNS)に ついて、Cisco Prime Network Registrar システム内のすべてのローカルクラスタから統計情報を 取得することによって計算されます。リージョナル CCM サーバは、所定の期間、ライセンス 使用率履歴を保持します。

使用率は、さまざまなサービスについて次のように計算されます。

•DHCP サービス:「アクティブな」DHCP リースの合計数(v4 や v6 を含む)

アクティブなリースには、クライアントが使用中の(したがって、別のクライアントが使 用できない)リースの数が含まれます。またこれには、移行中の予約とリースも含まれま す。

- •認証 DNS サービス:DNS リソースレコードの総数(すべての RR タイプ)
- キャッシング DNS サービス: Cisco Prime Network Registrar システムで実行されている キャッシング DNS サーバの合計数

各ローカルクラスタのサービスは、ライセンスが存在するサービスに基づいて制限されます。

DHCPフェールオーバーを設定すると、単純なフェールオーバーだけが動作し、サポートされます(の「DHCPフェールオーバーの設定(Configuring DHCP Failover)」の章の「フェールオーバーのシナリオ(Failover Scenarios)」Cisco Prime Network Registrar 11.0 DHCP ユーザーガイドを参照)。

Cisco Prime Network Registrar のライセンスファイルの取得については、Cisco Prime Network Registrar ライセンスファイルの取得 (21 ページ)を参照してください。

ライセンスファイル

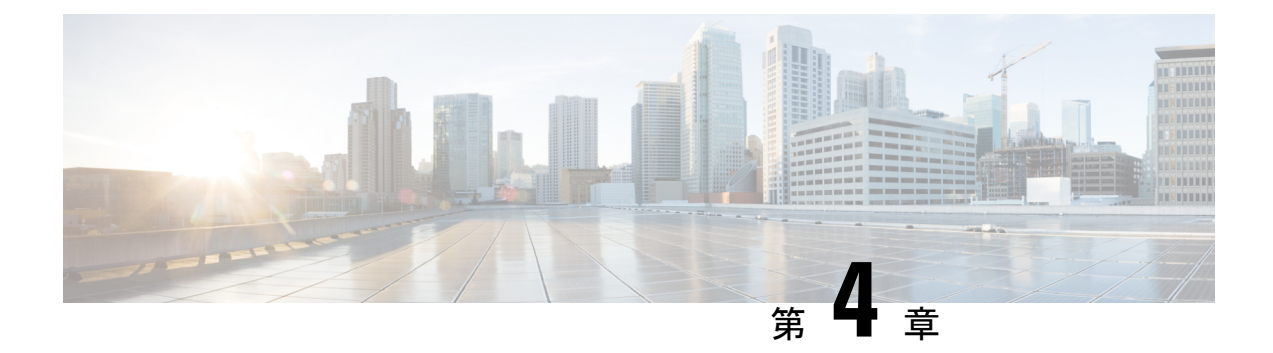

## インストールの準備

この章では、Cisco Prime Network Registrar をインストールする前に実行する必要があるタスクについて説明します。

- インストールチェックリスト (19ページ)
- はじめる前に (20ページ)
- Cisco Prime Network Registrar ライセンスファイルの取得 (21 ページ)
- イメージ署名 (22ページ)
- ・他のプロトコルサーバの実行 (23ページ)
- ・バックアップソフトウェアとウイルススキャンのガイドライン (23ページ)

## インストールチェックリスト

この項では、Cisco Prime Network Registrar をインストールするために従う必要のある手順について説明します。

インストールを開始またはアップグレードする前に、以下のチェックリストを参照して、準備 が整っていることを確認します。

表 3:インストールチェックリスト

| タスク                                                                                                    | チェッ<br>ク |
|----------------------------------------------------------------------------------------------------|----------|
| Cisco Prime Network Registrar 11.0 をサポートするための最小要件をオペレーティング<br>システムが満たしていますか。(システム要件 (9 ページ)を参照)                            |          |
| ハードウェアが最小要件を満たしていますか。(システム要件 (9 ページ)を参<br>照)                                                                               |          |
| 必要に応じて、Cisco Prime Network Registrar ディレクトリとサブディレクトリをウイ<br>ルススキャンから除外しましたか。 (バックアップソフトウェアとウイルススキャ<br>ンのガイドライン (23 ページ)を参照) |          |

| タスク                                                                                                    | チェッ<br>ク |
|----------------------------------------------------------------------------------------------------|----------|
| 適切なソフトウェアライセンスがありますか。(ライセンスファイル (13ページ)<br>を参照)                                                                                      |          |
| ソフトウェアのインストールに必要な管理権限がありますか。                                                                                                    |          |
| ターゲットインストールサーバに十分なディスク容量がありますか。                                                                                                    |          |
| これは新規インストールですか、アップグレードですか。                                                                                                    |          |
| これは、リージョナルクラスタ、ローカルクラスタ、クライアント専用のうち、ど<br>のインストールタイプですか。                                                                              |          |
| 64 ビット JRE/JDK がシステムにインストールされていますか。その場合、どこにインストールされていますか。                                                                            |          |
| 以前のバージョンの Cisco Prime Network Registrar からアップグレードしていますか。<br>その場合は次のことを確認します。                                                         |          |
| <ul> <li>アクティブなユーザインターフェイス セッションはありますか。</li> </ul>                                                                                   |          |
| <ul> <li>データベースはバックアップされていますか。</li> </ul>                                                                                            |          |
| <ul> <li>サポートされているバージョン (Cisco Prime Network Registrar 8.3 以降) から<br/>アップグレードしていますか。</li> </ul>                                      |          |
| Linux に必要なパッケージがインストールされていますか。(Linux OS のシステム要件 (11 ページ)を参照)                                                                         |          |
| Cisco Prime Network Registrar イメージの署名は検証されていますか。(イメージ署名 $(22  \stackrel{\frown}{} - \stackrel{\frown}{} \stackrel{\frown}{} )$ を参照)。 |          |

### はじめる前に

サポートされているオペレーティングシステムを実行しており、ご使用の環境が他の現行システムの要件をすべて満たしていることを確認します(システム要件 (9ページ)を参照)。

オペレーティングシステムをアップグレードするには、次の手順を実行します。

- アップグレードを実行する前に、既存のデータベースの一貫性を保つために、現在インストールされている Cisco Prime Network Registrar リリースを使用して、進行中の構成変更を完了します。
- 2. データベースをバックアップします。インストールプログラムは、以前のインストールから構成データを検出しようとし、データをアップグレードします。
- 3. オペレーティングシステムをアップグレードし、前提条件のソフトウェアをインストール します。

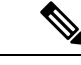

(注) このドキュメントでは、install-pathを使用する場合、Cisco Prime Network Registrar がインストー ルされているパスを示します(つまり、/opt/nwreg2/{local | regional})。

## Cisco Prime Network Registrar ライセンスファイルの取得

Cisco Prime Network Registrar 11.0 は、スマートライセンスと従来のライセンスの両方をサポートしています。ただし、ハイブリッドモデルはサポートされていません。つまり、一度に使用できるのは、どちらか1つのライセンスタイプです。デフォルトでは、スマートライセンスは Cisco Prime Network Registrarで有効になっています。従来のライセンスを使用する場合は、ま ずスマートライセンスを無効にする必要があります(*Cisco Prime Network Registrar 11.0* アドミ ニストレーションガイドの「スマートライセンスの無効化」の項を参照してください)。

#### スマートライセンス

スマートライセンス付きの Cisco Prime Network Registrar 11.0 を購入すると、ライセンスは CSSM (またはサテライト)のスマートアカウントに登録されます。ライセンスを使用するには、 Web UI または CLI を使用して CSSM (またはサテライト)に Cisco Prime Network Registrar を 登録する必要があります。*Cisco Prime Network Registrar 11.0* アドミニストレーションガイドの 「*CSSM* への *Cisco Prime Network Registrar* の登録」の項を参照してください。

シスコライセンスの詳細については、cisco.com/go/licensingguide を参照してください。

#### 従来のライセンス

Cisco Prime Network Registrar 11.0 を購入すると、ソフトウェアの登録後に、シスコからメールの添付で FLEXIm ライセンスファイルが届きます。

ソフトウェアをインストールする前に、リージョナルクラスタのインストール中にアクセスで きる場所にライセンスファイルをコピーする必要があります。インストールプロセスでは、ラ イセンスファイルの場所を尋ねられます。

ライセンスファイルを取得するには、次の手順を実行します。

- ソフトウェアに同梱されているソフトウェアライセンス権利証明書のドキュメントをお読 みください。
- 2. 証明書に記載されている製品認証キー(PAK)番号をメモします。
- 3. 証明書に記載されている Web サイトのいずれかにログインし、登録手順に従います。登録 プロセスには PAK 番号が必要です。

登録後1時間以内に、電子メールでライセンスファイルを受け取る必要があります。

一般的なライセンスファイルは次のようになります。

INCREMENT base-system cisco 11.0 permanent uncounted  $\$ 

```
VENDOR STRING=<Count>1</Count> HOSTID=ANY \
```

NOTICE="<LicFileID>20110919130037832</LicFileID><LicLineID>4</LicLineID> \

<PAK></PAK><CompanyName></CompanyName>" SIGN=521EA9F0925C

## イメージ署名

Cisco Prime Network Registrar11.0 以降、すべての Cisco Prime Network Registrar イメージが署名 されます。RPM イメージには暗黙的な署名がありますが、非 RPM イメージには個別の対応す る署名ファイルがあります。Cisco Prime Network Registrar をインストールする前に署名を確認 することをお勧めします。

RPM イメージの署名を確認するには、次の手順を実行します。

 次のコマンドを使用して、RPGにGPG公開キー(CPNR11-rel.gpg)をインポートします。 GPG 公開キーを RPM にインポートしないと、インストール中に警告メッセージが表示されます。

```
# rpm --import CPNR11-rel.gpg
```

2. 次のコマンドを実行します。

```
# rpm -K file.rpm
file.rpm: rsa sha1 (md5) pgp md5 OK
```

意味:パッケージが署名され、正しい GPG キーがインポートされます

上記のコマンドの出力は、実際にはパッケージファイルには3つの異なる機能があり、-K オプション(詳細レベルでは-Kvオプションを使用)によってチェックされることを示し ています。

- サイズメッセージは、パッケージ化されたファイルサイズが変更されていないことを 示します。
- PGP メッセージは、パッケージファイルに含まれるデジタル署名がパッケージファイルの内容の有効な署名であり、パッケージに最初に署名した組織によって生成されたことを示します。
- MD5メッセージは、パッケージの作成時に計算されたチェックサムがパッケージファイルに含まれており、検証時に RPM によって計算されたチェックサムと一致することを示します。2つのチェックサムが一致しているため、パッケージが変更された可能性は低くなります。

[OK] は、各テストが成功したことを意味します。

rpm-Kコマンドのその他の出力は次のとおりです。

```
• # rpm -K file.rpm
file.rpm: size md5 OK
```

意味:パッケージが署名されていません。

• # rpm -K file.rpm file.rpm: size (PGP) md5 OK (MISSING KEYS)

意味:公開キーが間違っています。

 # rpm -K file.rpm file.rpm: size PGP MD5 NOT OK
 意味: RPM ファイルが変更または改ざんされています。

• # **rpm** -**K** file.rpm file.rpm: RSA shal ((MD5) PGP) md5 NOT OK (MISSING KEY)

意味:パッケージは署名されていますが、GPG キーがインポートされません。

非 RPM イメージの署名検証プログラムを実行するには、次の手順を実行します。

- イメージと同じ場所から検証ファイル(cpnr\_image\_verification.gtar.gz)をダウンロード します。このファイルには、公開証明書、署名検証スクリプト、および README ファイ ルが含まれています。
- 2. 次のコマンドを使用して、署名検証スクリプトを実行します。

./cisco\_x509\_verify\_release.py3 -e CNR\_REL\_KEY-CCO\_RELEASE.pem -i image -s signature
-v dgst -sha512

次に例を示します。

```
# ./cisco_x509_verify_release.py3 -e CNR_REL_KEY-CCO_RELEASE.pem -i
cpnr-local-11.0-1.el8.x86_64_rhel_docker.tar.gz -s
cpnr-local-11.0-1.el8.x86_64_rhel_docker.tar.gz.signature -v dgst -sha512
```

## 他のプロトコルサーバの実行

Cisco Prime Network Registrar DNS、CDNS、DHCP、またはTFTP サーバを、他のDNS、DHCP、 またはTFTP サーバと同時に実行することはできません。サーバーの起動時にポートの競合が ある場合、サーバーは問題をログに記録し、正常に機能しなくなります。

プロトコルサーバを無効にして、システムの再起動後に Cisco Prime Network Registrar サーバが 自動的に起動しないようにするには、CLI で server {dns | cdns | dhcp | tftp} disable start-on-reboot コマンドを使用します。

## バックアップソフトウェアとウイルススキャンのガイド ライン

システムで自動バックアップまたはウイルススキャンソフトウェアを有効にしている場合は、 Cisco Prime Network Registrar ディレクトリとそのサブディレクトリをスキャン対象から除外し ます。除外されていない場合、ファイルロックの問題によってデータベースが破損したり、 Cisco Prime Network Registrar プロセスで使用できなくなったりする可能性があります。デフォ ルトの場所にインストールする場合は、/var/nwreg2ディレクトリとそのサブディレクトリを除 外します。

I

バックアップソフトウェアとウイルススキャンのガイドライン

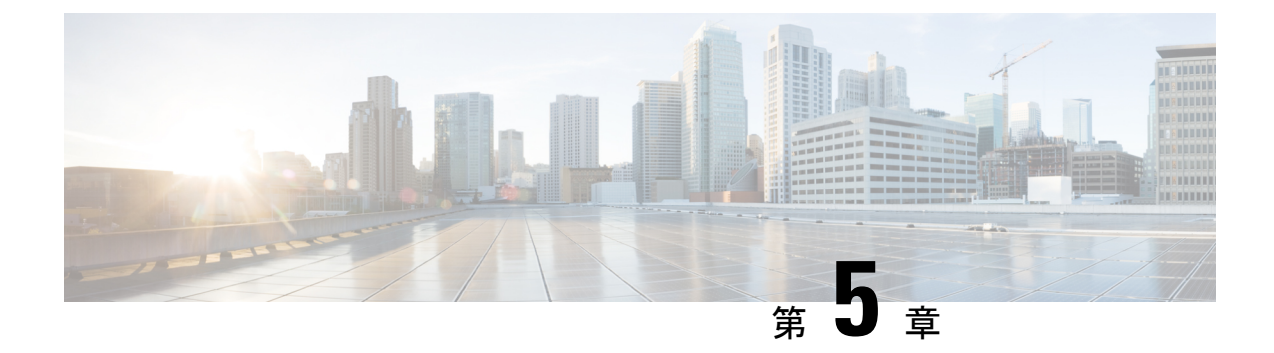

## Cisco Prime Network Registrarのインストー ルおよびアップグレード

この章は、次の項で構成されています。

- Cisco Prime Network Registrar のインストール  $(25 \sim ジ)$
- •アップグレードの考慮事項 (28ページ)
- Cisco Prime Network Registrar のアップグレード  $(30 \, \stackrel{\sim}{\sim} \stackrel{\scriptstyle \checkmark}{\mathrel{\sim}})$
- ・以前の製品バージョンへの復元 (32ページ)
- ・新しいマシンへのローカルクラスタの移動 (33ページ)
- ・リージョナルクラスタの新しいマシンへの移動 (34ページ)
- 独自の Web UI アクセス用証明書のインストール (35 ページ)
- ・インストールに関するトラブルシューティングを実行 (37ページ)
- ・ローカルクラスタのライセンスの問題のトラブルシューティング (38ページ)

### Cisco Prime Network Registrar のインストール

11.0 以降のリリースでは、インストール時に設定ついて質問されることはありません。Cisco Prime Network Registrarまた、管理者のログイン情報とライセンスの詳細を要求されることはな くなりました。Cisco Prime Network Registrar に初めて接続するときに、これらの詳細を入力す る必要があります(Cisco Prime Network Registrar の使用 (40 ページ)を参照)。

次のパスが使用されます。

• プログラムファイル: /opt/nwreg2/{local | regional}

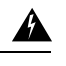

警告 /opt/nwreg2/\* ディレクトリ内のファイルは、アップグレードまた はインストール中に上書きされるため、追加または変更しないで ください。/var 領域でのみファイルを追加または変更することが できます。たとえば、/var/nwreg2/local/extensions 領域で拡張を追 加するようにし、/opt 領域では追加しないようにしてください。

- ・データファイル:/var/nwreg2/{local | regional}/data
- ・ログファイル:/var/nwreg2/{local | regional}/logs
- cnr.conf  $\mathcal{T}\mathcal{T}\mathcal{I}\mathcal{V}$  : /var/nwreg2/{local | regional}/conf

また、Cisco Prime Network Registrar 11.0 のインストールはデフォルトで次のように設定されます。

- Web セキュリティのタイプ: HTTPS のみ(ローカルの場合は 8443、リージョナルの場合 は 8453)
- •Web サービス:REST API が有効(HTTPS ポート、個別のポートはなし)
- ・セキュリティモード: 必須
- SCP ポート番号: デフォルトポートの CCM (ローカルの場合は 1234、リージョナルの場 合は 1244)
- ルートとして実行:常にルートとして実行します。最初のログイン時にスーパーユーザー
   管理者を作成する必要があります(Cisco Prime Network Registrar の使用(40ページ)を
   参照)。
- インストールのタイプ(ローカル、リージョナル、クライアントのみ):使用する RPM キットによって異なります。Cisco Prime Network Registrar 11.0 では、次の RPM キットが 使用可能です。

表 4: RPM キット

|                                         | RHEL/CentOS 7.x                      | RHEL/CentOS 8.x                      |
|-----------------------------------------|--------------------------------------|--------------------------------------|
| リージョナルクラ                                | cpnr-regional-11.0-1.el7*.x86_64.rpm | cpnr-regional-11.0-1.el8*.x86_64.rpm |
| スタ                                      |                                      |                                      |
| ローカルクラスタ                                | cpnr-local-11.0-1.el7*.x86_64.rpm    | cpnr-local-11.0-1.el8*.x86_64.rpm    |
| クライアントのみ                                | cpnr-client-11.0-1.el7*.x86_64.rpm   | cpnr-client-11.0-1.el8*.x86_64.rpm   |
| キット名の*は、パッケージの分岐元の RHEL マイナーバージョンを示します。 |                                      |                                      |

次の手順は、新規インストールに適用されます。Cisco Prime Network Registrar の以前のバー ジョンから 11.0 にアップグレードするには、Cisco Prime Network Registrar のアップグレード (30 ページ)を参照してください。

Cisco Prime Network Registrar をインストールするには、次の手順を実行します。

**ステップ1** ターゲットマシンにログインします。

- 注意 Red Hat および CentOS Linux の多くのディストリビューションでは、デフォルトで、ファイア ウォールと接続追跡がインストールされ、有効になります。DNS サーバーのオペレーシングシス テムでステートフルファイアウォールを実行すると、サーバーのパフォーマンスが大幅に低下し ます。シスコでは、DNS サーバのオペレーティングシステム上でファイアウォールを使用しない ことを強くお勧めします。ファイアウォールを無効にできない場合は、DNS トラフィックの接続 追跡を無効にする必要があります。詳細については、Cisco Prime Network Registrar 11.0 アドミニ ストレーションガイドの「DNSパフォーマンスとファイアウォールの接続追跡 (DNS Performance and Firewall Connection Tracking)」の項を参照してください。
- **ステップ2** OpenJDK 1.8 以降をまだインストールしていない場合は、インストールします。次のコマンドを使用します。
  - # yum install java-1.8.0-openjdk

一部のシステムでは、dnf install コマンドを使用する必要があります。

ステップ3 必要に応じて、Cisco.com からディストリビューションファイル(RPMキット)をダウンロードします。 Cisco Prime Network Registrar 11.0 で使用可能な RPM キットのリストについては、上記の表4: RPM キット を参照してください。

> Cisco Prime Network Registrar 11.0 は、デフォルトでクライアントとサーバーの両方をインストールします。 クライアントのみのインストールの場合は、上記の表4: RPM キット一覧に記載されている適切なキット を使用します。

> (注) クライアントソフトウェアをプロトコルサーバーとは異なるマシンで実行する場合には、クライアントのみのインストールを選択します。次に、クライアントからプロトコルサーバーへの接続を設定する必要があります。

**ステップ4** ダウンロードしたディストリビューションファイルを保存したディレクトリに移動します。 **ステップ5** 次のコマンドを入力して、Cisco Prime Network Registrar をインストールします。

**# yum install** filename

または

または

# dnf install filename

filename は、表 4: RPM キット (26 ページ) に記載されている RPM キット名です。

RHEL/CentOS 7.x キットの名前には「el7 \*」が、 RHEL/CentOS 8.x キットの名前には「el8 \*」が含まれて いることに注意してください。\* は、パッケージの分岐元の RHEL マイナーバージョンであることを示し ています。

たとえば、RHEL/CentOS 7.x にリージョナルクラスタをインストールするには、次のいずれかのコマンド を使用します。

# yum install cpnr-regional-11.0-1.el7\_9.x86\_64.rpm

または

**<sup>#</sup> rpm -i** filename

```
# rpm -i cpnr-regional-11.0-1.el7_9.x86_64.rpm
```

または

#### # dnf install cpnr-regional-11.0-1.el7\_9.x86\_64.rpm

- (注) ライセンス管理にはリージョナルサーバーが必要であるため、最初にリージョナルサーバーをインストールして、ローカルをリージョナルに登録できるようにします。
- **ステップ6** 次のコマンドを使用して Cisco Prime Network Registrar サーバーエージェントを起動します(または、Cisco Prime Network Registrar が自動的に起動するように設定されているので、システムを再起動します)。

ローカルクラスタの場合

#### # systemctl start nwreglocal

リージョナルクラスタの場合

#### # systemctl start nwregregional

起動時に、/var/nwreg2/{local | regional } フォルダが作成されます。キーストアファイルは /var/nwreg2/{local | regional }/conf/priv フォルダに作成され、キーストアの詳細が cnr-priv.conf ファイルで更新されます。

独自の証明書を使用する場合は、独自の Web UI アクセス用証明書のインストール (35 ページ)を参照してください。

ステップ7 Cisco Prime Network Registrar サーバーのステータスを確認します。次のコマンドのいずれかを実行します。

# ./cnr status (install-path/usrbin ディレクトリで使用可能)

または

```
# systemctl status nwreglocal (ローカルクラスタの場合)
```

# systemctl status nwregregional (リージョナルクラスタの場合)

インストールが完了したら、Cisco Prime Network Registrar の使用 (40 ページ)の手順に従っ て Cisco Prime Network Registrar の使用を開始します。これらのファイルは、今後のアップグ レードで上書きされる可能性があるため、/opt フォルダに変更や追加を行わないようにしてく ださい。/var フォルダは変更可能です。

### アップグレードの考慮事項

Cisco Prime Network Registrar 11.0 は、8.3 以降からの直接アップグレードをサポートしています。

Cisco Prime Network Registrar 11.0 は Red Hat/CentOS 7.x および 8.x で実行できます。以前のバー ジョンのオペレーティングシステムを使用している場合は、まずシステムを、サポートされて いるバージョンにアップグレードする必要があります。

ソフトウェアをインストールすると、インストールプログラムによって既存のバージョンが自動的に検出され、ソフトウェアが最新リリースにアップグレードされます。既存の Cisco Prime

Network Registrarデータをアーカイブします。アップグレードが失敗し、開始できない場合は、 作成したバックアップから回復する必要があります(古い Cisco Prime Network Registrar バー ジョンをインストールする場合もあります)。データのバックアップは、/var/nwreg2/{local | regional}ディレクトリ(upgrade-backup-date.tar.gz)にも保存されています。独自のバックアッ プを作成しなかった場合は、このバックアップを使用してデータベースを復元できます。

イベントストアは、保留中の DNS 更新を追跡するために使用されなくなりました。リースを 使用する DHCPv6 DNS 更新と同様に、DHCPv4 リースオブジェクトがこの目的で使用されま す。したがって、Cisco Prime Network Registrar 10.x 以前からアップグレードする場合は、保留 中の DHCPv4 DNS 更新が失われるため、DNS 更新のバックログが少ないときにアップグレー ドするのが最適です。DHCP サーバーは、ログメッセージ 19669 を使用して、ドロップした DNS 更新イベントをログに記録します。これにより、各保留中のイベントに関連するリース、 保留中のアクション、FQDN、およびDNS 更新設定オブジェクトが報告されます。これらは、 サーバーがイベントストアからイベントを削除するときに1度だけ記録されます。DNS 更新の バックログは、dhcp getRelatedServers コマンドを使用し、DNS サーバーの「要求」数を調べ ることで確認できます。

### スマートライセンシングの使用

Cisco Prime Network Registrar 11.x リージョナルは、スマートライセンスモードで動作し、11.0 より前のローカルクラスタをサポートしません。ただし、スマートライセンスに移行するに は、次の手順を実行する必要があります。

- ステップ1 Cisco Prime Network Registrar リージョナルクラスタを 11.x にアップグレードし、スマートライセンスを無効にします(アップグレード後)。スマートライセンスを無効にする方法については、*Cisco Prime Network Registrar 11.0* アドミニストレーションガイドの「スマートライセンスの無効化(*Disabling Smart Licensing*)」の項を参照してください。
- **ステップ2** Cisco Prime Network Registrar 11.x リージョナルクラスタに必要な従来のライセンスをロードします。
- ステップ3 ローカルクラスタをアップグレードしたリージョナルクラスタに再登録または再同期します。
  - 警告 10.x ローカルクラスタを 11.x リージョナルクラスタに登録する前に、10.x ローカルクラスタを 10.1.1 (またはそれ以降のバージョン) にアップグレードする必要があります。Cisco Prime Network Registrarバージョン 10.1.1 より前の 10.x ローカルクラスタでは、11.x リージョナルクラスタに登 録する際に問題が発生します。
- **ステップ4** スケジュールに従って、すべてのローカルクラスタを11.x にアップグレードしてください。
- ステップ5 すべてのクラスタが 11.x にアップグレードされると、スマートライセンスに移行する場合は、リージョナ ルでスマートライセンスを有効にすることができます。この手順は、CSSM またはサテライトのスマート アカウントに必要なライセンスがある場合にのみ実行してください。スマートライセンスを有効にするに は、Cisco Prime Network Registrar 11.0 アドミニストレーション ガイドの「スマートライセンスの有効化 (Enabling Smart Licensing)」の項を参照してください。

## Cisco Prime Network Registrar のアップグレード

Cisco Prime Network Registrar 11.0 で導入された主な変更点の1つは、配布されたファイル(つ まり、RPM によってインストールされたファイル)を、インストールに固有のデータや設定 ファイルと区別することです。基本的に、//opt/nwreg2 の領域には、インストールの一部とし て提供されないファイルを含めないようにします。インストールに固有のすべてのデータや設 定ファイルが /var/nwreg2 の領域にあるはずです。

Cisco Prime Network Registrar の以前のバージョンをインストールしたときにデフォルトのパス を使用した場合、Cisco Prime Network Registrar 11.0 のインストール後に初めて Cisco Prime Network Registrar を起動すると、次のファイルが自動的に再配置されます。

- /opt/nwreg2/{local | regional}/conf/cnr.conf は /var/nwreg2/{local | regional}/conf に移動されま す
- /opt/nwreg2/{local | regional}/conf/priv(およびその内容)は/var/nwreg2/{local | regional}/conf/privに移動されます
- /opt/nrweg2/{local | regional}/conf/cert (およびその内容) は /var/nrweg2/{local | regional}/conf/cert に移動されます
- ・cnr.confおよび cnr-priv.conf 内のすべてのパスは、この移動を反映して更新されます。

Cisco Prime Network Registrar データ領域が /var/nwreg2/{local | regional }/data にない場合も同様の 移動が行われますが、結果のパスはデータディレクトリの親ディレクトリにある新しい conf ディレクトリを使用します。または、ファイルをそのままにしておくこともできます。

以前のバージョンから Cisco Prime Network Registrar 11.0にアップグレードすると、上記の他に も、次のような変更が発生します。

- /opt/nwreg2/{local | regional }/bin/cnr.env ファイルの代わりに、/usr/lib/systemd/system ディレクトリにある、nwreglocal.env(ローカル用)ファイルまたは nwregregional.env(リージョン用)ファイルが使用されます。したがって、インストール後(Cisco Prime Network Registrarの起動前)に、cnr.envの変更(拡張機能のLD\_LIBRARY\_PATH など)を新しい new.envファイルに適用する必要があるかどうかを確認する必要があります。
- Web UI キーストアは、既存のものがある場合、または新規に生成される場合に使用されます。既存の priv/cnr-priv.conf が使用され、/var/nwreg2/{local | regional } に再配置されます。
- Web UI および REST では、HTTP の代わりに HTTPS が使用されます。HTTPS 用に設定されたポートがない場合は、デフォルト(リージョン|ローカル)のポートが使用されます。
- ・以前のインストールでRESTが無効になっている場合は、アップグレード後に有効になります。REST API を無効にする場合は、アップグレード後にREST API の無効化(43ページ)の手順に従います。以前にREST が HTTPS とは異なるポートを使用していた場合、それはサポートされなくなり、HTTPS(Web UI)およびREST に同じポートが使用されます。
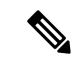

(注) Cisco Prime Network Registrar 10.1 以降では、キーストアパスワードはデフォルトで暗号化されます。したがって、10.1 から11.0 にアップグレードする場合は、キーストアパスワードを暗号化する必要はありません。ただし、10.1 より前のバージョンから11.0 にアップグレードする場合は、キーストアパスワードを手動で暗号化する必要があります。

暗号化されたパスワードを生成するには、*install-path*/usrbin ディレクトリにある暗号化スクリ プト(encrypt -s <plain-text password>)を使用します。server.xml でこの暗号化されたパスワー ドを更新し、変更後にCisco Prime Network Registrarを再起動する必要があります。

Cisco Prime Network Registrar 11.0 にアップグレードするには、次の手順を実行します。

- **ステップ1** ご使用の環境が現在のシステム要件を満たしていることを確認します(システム要件 (9ページ)を参照)。
- ステップ2 Cisco Prime Network Registrar のアンインストール (45 ページ) に記載されている手順を使用して、既存のインストールを削除します。最後に記載されているクリーンアップ操作は行わないようにします(つまり、データ、cnr.confなどを保持します)。
- ステップ3 古い cnr.conf が *install-path*/conf にある場合は、何もせずにアップグレードできます。古い cnr.conf が別の 場所にある場合は、次の行を含む *install-path*/conf ディレクトリに cnr.conf ファイルを作成します。

cnr.confdir=古い cnr.conf ファイルのディレクション

ステップ4 Java のアップグレードに関連する問題を軽減するため、cnr.conf ファイルを編集して cnr.java-home のエン トリパスを /usr/bin/java に置き換えることを強く推奨します (cnr.conf で指定された Java のバージョンを持 つパスの場合)。これをテストするには、次の手順を実行します。

/usr/bin/java -version

および

#### cnr.java-home-path/bin/java -version

2 つの結果が同じである場合は、cnr.java-homeのパスを変更して /usr/bin/java を指定します。これをテスト することで、Java を更新するときに cnr.java-home パスを更新する必要がなくなります。

- **ステップ5** Cisco Prime Network Registrar 11.0 をインストールします。インストール手順については、Cisco Prime Network Registrar のインストール (25 ページ)を参照してください。
- **ステップ6** 次のコマンドを使用して、Cisco Prime Network Registrar サーバーエージェントを起動します。
  - ローカルクラスタの場合
    - # systemctl start nwreglocal
  - リージョナルクラスタの場合
    - # systemctl start nwregregional

設定やリース/リソースレコードデータのサイズ、およびアップグレード前のバージョンによっては、アッ プグレードプロセスに時間がかかる場合があります。ステータスは、systemctl status nwreglocal (ローカル クラスタの場合)または systemctl status nwregregional (リージョナルクラスタの場合) コマンドを使用し て表示できます。これが「trampolic startup、local mode」(ローカルクラスタの場合)または「trampoline startup, regional mode」(リージョナルクラスタの場合)になっている場合は、サービスが起動しているこ とを示しています。Cisco Prime Network Registrar の使用 (40 ページ) の手順に従って Cisco Prime Network Registrar の使用を開始します。

アップグレードが失敗した場合は、Cisco Prime Network Registrar の以前のバージョンに戻すことができま す。以前のバージョンに戻す方法の詳細については、以前の製品バージョンへの復元 (32 ページ)を参 照してください。

## 以前の製品バージョンへの復元

Cisco Prime Network Registrar インストールプログラムは、新しいバージョンにアップグレード すると、既存の製品構成とデータをアーカイブします。アップグレードプロセスが失敗した場 合は、次の手順を使用して以前の製品バージョンと構成に戻します。

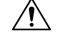

注意 このプロセスを完了するには、以前の Cisco Prime Network Registrar バージョンの製品インス トーラとライセンスキーまたはライセンスファイルにアクセスできる必要があります。それ以 外の方法で進めようとすると、製品が不安定になる可能性があります。

インストーラがアップグレードを正常に実行したが、後で以前のバージョンにロールバックす る場合、この手順によりネットワークが不安定になり、データが失われる可能性があります。 たとえば、アップグレード後に Cisco Prime Network Registrar データベースに加えられた更新 (DHCP リースデータや DNS 動的更新など) は失われます。

- **ステップ1** アーカイブファイル **upgrade-backup-** *date.***tar.gz** が /var/nwreg2/{local | regional} ディレクトリ内で使用可能 であることを確認します。
- **ステップ2** Cisco Prime Network Registrar のアンインストール (45 ページ) に記載されている手順を使用して、Cisco Prime Network Registrar をアンインストールします。
- **ステップ3** アーカイブファイルの内容以外に、Cisco Prime Network Registrar インストールパスの残りのファイルとディ レクトリを削除します。
- ステップ4 バックアップ (ステップ7で作成したアーカイブファイル)を復元します。
- **ステップ5** Cisco Prime Network Registrar の元のバージョンを再インストールします。元の製品バージョンに固有の 『*Cisco Prime Network Registrar* インストールガイド』に記載されている再インストール手順に従ってくだ さい。
- ステップ6 インストールが正常に終了したら、Cisco Prime Network Registrar サーバエージェントを停止します。

ローカルクラスタの場合

# systemctl stop nwreglocal

- リージョナルクラスタの場合
  - # systemctl stop nwregregional
- **ステップ7** Cisco Prime Network Registrar の再インストールされたバージョンにバックアップファイルの内容を展開します。
  - a) ファイルシステムのルートディレクトリ(/)に移動します。
  - b) アーカイブディレクトリへの完全修飾パスを使用して、アーカイブを展開します。
    - •cd/を使用して、ファイルシステムのルートディレクトリに移動します。
    - upgrade-backup-date.tar.gz ファイルを含むアーカイブディレクトリへの完全修飾パスを使用して、アーカイブを展開します。

tar xzf /var/nwreg2/{local | regional}/upgrade-backup-date.tar.gz

上記のコマンドは、opt および var フォルダを作成します。opt フォルダには conf ディレクトリのみが含ま れます。

ステップ8 範囲とゾーンを含む以前の構成が変更されていないことを確認します。

### 新しいマシンへのローカルクラスタの移動

開始する前に、新しいマシンが現在のシステム要件を満たしていることを確認します(システム要件 (9ページ)を参照)。

次のステップを使用して、クラスタを Cisco Prime Network Registrar の最新バージョンにアップ グレードできます(つまり、ステップ5で同じバージョンの Cisco Prime Network Registrar をイ ンストールする必要はありません。以前のバージョンからのアップグレードをサポートする新 しいバージョンをインストールできます)。

既存の Cisco Prime Network Registrar インストールを同じプラットフォーム上の新しいマシンに 移動するには、次の手順を実行します。

ステップ1 古いローカルサーバのサーバエージェントを停止します。

#### # systemctl stop nwreglocal

- ステップ2 /var/nwreg2/local/tomcat を除いて、/var/nwreg2/local を tar ファイルにします。最新のバックアップをコピー しない場合は、/var/nwreg2/local/data.bak をスキップすることもできます。
- **ステップ3**新しいサーバーに tar ファイルをコピーし、ファイルを同じ場所(/var/nwreg2/local) に展開します。/var/nwreg2/local/tomcat ディレクトリがないことを確認します(存在する場合は削除します)。
  - (注) ステップ2とステップ3は、Cisco Prime Network Registrar 11.0以降に適用されます。以前のリリースについては、そのバージョンのマニュアルを参照してください。

ステップ4 /usr/lib/systemd/system/nwreglocal.env ファイルを新しいシステムに移動します。

**ステップ5**新しいサーバに Cisco Prime Network Registrar (ローカルクラスタ)をインストールします。インストール により、コピーされたデータに基づいてアップグレードが検出されます。

この手順では、元のデータが古いマシンに保存されます。

インストール後にカスタム構成の変更(Web UI のセキュリティ強化 (55 ページ)で説明されている変更 など)を再適用します。

- ステップ6 Web UI にログインし、[管理(Administration)]メニューの[ライセンス(Licenses)]ページに移動して[ラ イセンスの一覧(List Licenses)]ページを開きます。
- ステップ7 必要に応じて、リージョナルサーバ情報を編集します。提供されたリージョナルサーバ情報が、新しいマシンを登録する場所にあることを確認します。
- ステップ8 [登録 (Register)]ボタンをクリックして、リージョナルサーバに登録します。
- ステップ9 マシンのIPアドレスが変更された場合は、フェールオーバー/HADNSパートナーも更新して、サーバの新 しいアドレスも確保する必要があります。DHCPでは、リレーエージェントヘルパーアドレスとDNSサー バアドレスを更新する必要がある場合があります。
  - (注) アドレスを変更すると、DHCP クライアントはすぐに更新できなくなり(再バインド時間に達す るまで更新できなくなる可能性があります)、クライアントまたは他のDNSサーバが更新された 情報を受信するまで、DNS クエリが解決されないことがあります。

### リージョナルクラスタの新しいマシンへの移動

ライセンス管理は、Cisco Prime Network Registrar がインストールされるときに、リージョナル クラスタから実行されます。まず、リージョナルサーバがインストールされ、リージョナル サーバにすべてのライセンスをロードされます。ローカルクラスタがインストールされると、 ライセンスを取得するためにリージョナルサーバに登録されます。

リージョナルクラスタを新しいマシンに移動する場合は、古いリージョナルクラスタのデータ をバックアップし、新しいマシンの同じ場所にデータをコピーする必要があります。

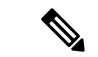

(注) リージョナルサーバがダウンした場合、またはサービスを停止した場合、ローカルクラスタはこのアクションを認識しません。停止時間が24時間未満の場合、ローカルクラスタの機能に影響はありません。ただし、リージョナルクラスタが24時間を超える期間にわたって復元されない場合、ローカルクラスタは(Web UI、CLI、またはSDKで)適切にライセンスされていないという警告メッセージをレポートすることがあります。これはローカルクラスタの操作には影響せず、ローカルクラスタは引き続き動作して要求に対応します。

次のステップを使用して、クラスタを Cisco Prime Network Registrar の最新バージョンにアップ グレードできます(つまり、ステップ5 で同じバージョンの Cisco Prime Network Registrar をイ ンストールする必要はありません。以前のバージョンからのアップグレードをサポートする新 しいバージョンをインストールできます)。 既存の Cisco Prime Network Registrar インストールを新しいマシンに移動するには、次の手順を 実行します。

ステップ1 古いリージョナルサーバでサーバエージェントを停止します。

#### # systemctl stop nwregregional

- **ステップ2** /var/nwreg2/regional/tomcat を除いて、/var/nwreg2/regional/tomcat を tar ファイルにします。最新のバックアップに対してコピーしない場合は、/var/nwreg2/regional/data.bak をスキップすることもできます。
- **ステップ3** tar ファイルを新しいサーバーにコピーし、ファイルを同じ場所(/var/nwreg2/regional) に展開しま す。/var/nwreg2/regional/tomcat ディレクトリがないことを確認します(存在する場合は削除します)。
  - (注) ステップ2とステップ3は、Cisco Prime Network Registrar 11.0以降に適用されます。以前のリリースについては、そのバージョンのマニュアルを参照してください。
- ステップ4 /usr/lib/systemd/system/nwregregional.env ファイルを新しいシステムに移動します。
- ステップ5 新しいサーバに Cisco Prime Network Registrar (リージョナルクラスタ)をインストールします。詳細については、Cisco Prime Network Registrar のインストール (25 ページ)を参照してください。

インストールにより、コピーされたデータに基づいてアップグレードが検出されます。この手順では、古 いリージョナルサーバからの元のデータが保持されます。

インストール後にカスタム構成の変更(Web UI のセキュリティ強化 (55ページ)で説明されている変更 など)を再適用します。

- (注) 新しいマシンに Cisco Prime Network Registrar をインストールする場合は、古いリージョンサーバ からデータをコピーしたデータディレクトリを選択する必要があります。
- **ステップ6** Cisco Prime Network Registrar の Web UI または CLI を起動します。詳細については、Cisco Prime Network Registrar の使用 (40 ページ) を参照してください。
- **ステップ1** スーパーユーザとして新しいリージョナルクラスタの CLI にログインします。
- ステップ8 ローカルクラスタを一覧表示するには、次のコマンドを使用します。 nrcmd-R> cluster listnames
- **ステップ9** データとライセンス情報を同期するには、次のコマンドを使用します。 nrcmd-R> **cluster** cluster-name **sync**

### 独自の Web UI アクセス用証明書のインストール

Web UI アクセスに独自の証明書を使用する場合は、次の手順を実行します。

- ステップ1 openssl または keytool を使用して、自己署名証明書を含むキーストアファイルを作成します。ユーティリ ティを使用して、自己署名証明書を定義するか、または外部署名機関から証明書を要求して後でインポー トします。
  - 自己署名証明書を含むキーストアファイルを作成するには、次のコマンドを実行し、プロンプトに応答します。

> keytool -genkey -alias tomcat -keyalg RSA -keystore k-file Enter keystore password: password What is your first and last name? [Unknown]: name What is the name of your organizational unit? [Unknown]: org-unit What is the name of your organization? [Unknown]: org-name What is the name of your City or Locality? [Unknown]: local What is the name of your State or Province? [Unknown]: state What is the two-letter country code for this unit? [Unknown]: cc Is CN=name, OU=org-unit, O=org-name, L=local, ST=state, C=cc correct? [no]: yes Enter key password for <tomcat> (RETURN if same as keystore password):

- (注) Web UI で弱い暗号を無効にするには、128 ビット SSL を使用する必要があります。詳細については、Web UI のセキュリティ強化 (55 ページ)を参照してください。
- •証明書を要求するときに認証局(CA)に送信する証明書署名要求(CSR)を作成するには、前のス テップのとおりにキーストアファイルを作成し、次のコマンドを実行します。
- > keytool -certreq -keyalg RSA -alias tomcat -file certreq.cer -keystore k-file

結果の certreq.cer ファイルを CA に送信します。CA から証明書を受信したら、まず CA からチェーン 証明書をダウンロードし、次にチェーン証明書と新しい証明書を次のようにキーストアファイルにイ ンポートします。

> keytool -import -alias root -keystore k-file -trustcacerts -file chain-cert-file

> keytool -import -alias tomcat -keystore k-file -trustcacerts -file new-cert-file

**keytool** ユーティリティの詳細については、Oracle の Java Web サイトにある資料を参照してください。 **キーストア**ファイルと tomcat の詳細については、Apache Software Foundation の Web サイトにある資料 を参照してください。

• openssl を使用して自己署名証明書を作成するには、次のコマンドを使用します。

> openssl req -x509 -newkey rsa:4096 -keyout key.pem -out cert.pem -days 365

Cisco Prime Network Registrar での証明書管理の詳細については、*Cisco Prime Network Registrar 11.0* アドミニストレーションガイドの「証明書の管理(*Certificate Management*)」の章を参照してください。

- ステップ2 必要に応じて cnr-priv.conf ファイル (/var/nwreg2/{local | regional}/conf/priv) を編集し、新しいキーストア を指定して、暗号化されたパスワードを指定します。暗号化されたパスワードを生成するには、 *install-path*/usrbin ディレクトリにある暗号化スクリプト (encrypt -s <plain-text password>) を使用します。
- ステップ3 Cisco Prime Network Registrar を再起動します。

Cisco Prime Network Registrar を再起動するたびに、キーストアの詳細が Tomcat の設定に適用 されます。

## インストールに関するトラブルシューティングを実行

ログディレクトリは、デフォルトで次の場所に設定されます。

- ・ローカルクラスタ:/var/nwreg2/local/logs
- ・リージョナルクラスタ: /var/nwreg2/regional/logs

インストールまたはアップグレードが正常に完了しない場合:

- 上記のログファイルの内容を確認して、何が失敗したのかを判断します。考えられる失敗の原因の例を次に示します。
  - Java の間違ったバージョンがインストールされている。
  - ・使用可能なディスク容量が不足している。
  - •アップグレードに一貫性のないデータが存在する。
- 次のコマンドを使用して、サービスのステータスをチェックします。
  - ローカルクラスタの場合
    - # systemctl status -1 nwreglocal.service
  - リージョナルクラスタの場合
    - # systemctl status -1 nwregregional.service
- ・次のコマンドを使用して systemd ジャーナルを確認します。
  - ローカルクラスタの場合
    - # journalctl -u nwreglocal --since=today
  - リージョナルクラスタの場合
    - # journalctl -u nwregregional --since=today

それ以降で使用される時間間隔を変更できます。詳細については、man journalctl コマンドを使用してください。

## ローカルクラスタのライセンスの問題のトラブルシュー ティング

リージョナルクラスタとローカルクラスタが隔離されたネットワークに配置されている場合、 またはファイアウォールによって分離されている場合、またはリージョナルクラスタとローカ ルクラスタの間の時間のずれが5分を超える場合、ローカルクラスタはリージョナルサーバに 登録できない可能性があります。ファイアウォールは、ローカルクラスタからリージョナルク ラスタに送信されるローカルクラスタの管理者ログイン情報を検証するために、使用されるリ ターン接続をブロックすることがあります。

ローカルクラスタをリージョナルクラスタに登録するには、次の手順を実行します。

ステップ1 サーバに Cisco Prime Network Registrar (ローカルクラスタ)をインストールし、ローカルクラスタの管理 ユーザを作成します。詳細については、Cisco Prime Network Registrarのインストールおよびアップグレード (25 ページ)を参照してください。

> ローカルクラスタに Cisco Prime Network Registrar をインストールした後に(Web UI または CLI で)初めて ログインしようとすると、スーパーユーザーを作成してリージョナルクラスタに登録するように求められ ます。

- **ステップ2** リージョナルクラスタにログインし、管理者ログイン情報を使用して新しいローカルクラスタをリージョ ナルクラスタに追加します。詳細については、『*Cisco Prime Network Registrar 11.0* アドミニストレーショ ンガイド』の「ローカルの追加(*Adding Local Clusters*)」の項を参照してください。
- ステップ3 データとライセンス情報を同期するには、[再同期 (Resynchronize)]アイコンをクリックします。

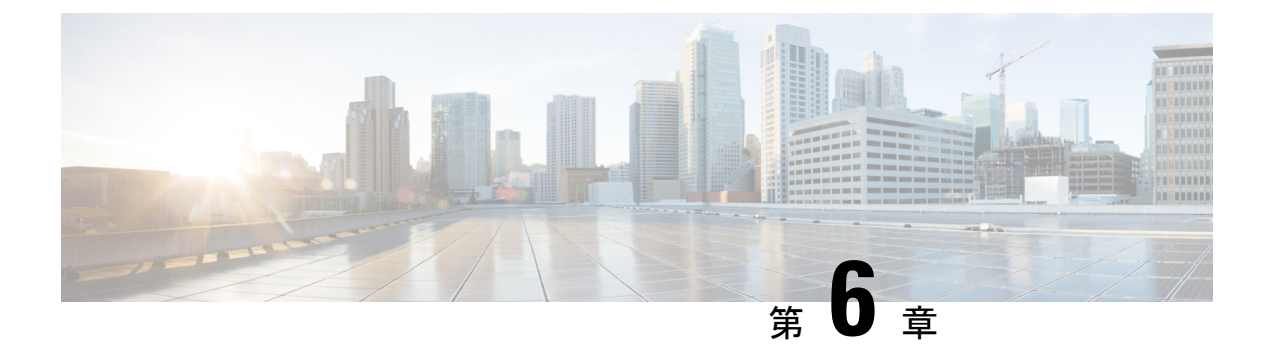

## 次のステップ

この章は、次の項で構成されています。

- Cisco Prime Network Registrar の設定 (39 ページ)
- Cisco Prime Network Registrar の使用 (40 ページ)
- ・サーバの起動と停止 (41ページ)
- ・サーバのイベントロギング(43ページ)
- REST API の無効化 (43 ページ)

#### Cisco Prime Network Registrar の設定

Cisco Prime Network Registrar のインストール後、次のタスクを実行できます。

- Cisco Prime Network Registrar の概要: 『Cisco Prime Network Registrar 11.0 クイックスター トガイド (Cisco Prime Network Registrar 11.0 Quick Start Guide) 』を参照してください。
- DHCP アドレス、DHCP フェールオーバー、および DNS 更新のセットアップ: 『Cisco Prime Network Registrar 11.0 DHCP ユーザーガイド (Cisco Prime Network Registrar 11.0 DHCP User Guide) 』を参照してください。
- ・権威 DNS サービスとキャッシング DNS サービスのセットアップ:『Cisco Prime Network Registrar 11.0 キャッシュおよび権威 DNS ユーザーガイド (Cisco Prime Network Registrar 11.0 Caching and Authoritative DNS User Guide)』を参照してください。
- ローカルとリージョナルの管理、などの管理タスクを実行します。『Cisco Prime Network Registrar 11.0 アドミニストレーションガイド(Cisco Prime Network Registrar 11.0 Administration Guide)』を参照してください。
- CLI による Cisco Prime Network Registrar の設定と管理: 『Cisco Prime Network Registrar 11.0 CLI リファレンスガイド (Cisco Prime Network Registrar 11.0 CLI Reference Guide) 』 を参照してください。
- REST API による Cisco Prime Network Registrar の設定と管理: 『Cisco Prime Network Registrar 11.0 REST APIs リファレンスガイド (Cisco Prime Network Registrar 11.0 REST APIs Reference Guide) 』を参照してください。

#### Cisco Prime Network Registrar の使用

インストールしたローカルクラスタとリージョナルクラスタを管理するには、スーパーユー ザー管理者を作成し、適切なライセンス情報を入力する必要があります。これを行うには、 Cisco Prime Network Registrar に初めて接続するときに、次の手順を実行します。

- ステップ1 Cisco Prime Network Registrar の Web UI または CLI を起動します。
  - •Web UI にアクセスするには、Web ブラウザを開き、HTTPS(セキュアログイン)のWeb サイトを使用します。
    - https://hostname:https-port
    - 値は、次のとおりです。
      - hostname はターゲットホストの実際の名前です。
      - ・*https-port* はデフォルトの HTTPS ポートです(ローカルの場合は8443、リージョナルの場合は8453)。
  - ・CLIを起動するには、次のように入力して nrcmd を起動します。

install-path/usrbin/nrcmd -R -N username -P password

作成する管理者アカウントのユーザー名とパスワードを指定します。スーパーユーザー管理者アカウントを作成する必要がある場合は、パスワードの確認を求められます(初回ログイン時)。

(注) -Rは、リージョナルクラスタに接続する場合にのみ指定します。

ステップ2 ユーザー名とパスワードを入力して、スーパーユーザー管理者を作成します。

- •WebUI:[管理者(Admin)]フィールドと[パスワード(Password)]フィールドにそれぞれユーザー名 とパスワードを入力します。次に、[追加(Add)]ボタンをクリックします。
- ステップ3 デフォルトでは、スマートライセンスは Cisco Prime Network Registrar 11.0 で有効になっています。アラー トウィンドウの[スマートライセンスの設定(Configure Smart Licensing)]リンクをクリックして、[スマー ト ソフトウェア ライセンス(Smart Software Licensing)]ページを開き、スマートライセンスを設定しま す。詳細については、『Cisco Prime Network Registrar 11.0 アドミニストレーション ガイド』の「Cisco ス マートライセンスの使用(Use Cisco Smart Licensing)」の項を参照してください。

従来のライセンスを使用する場合は、スマートライセンスを無効にする必要があります(『Cisco Prime Network Registrar 11.0 アドミニストレーションガイド』の「スマートライセンスの無効化(Disabling Smart Licensing)」の項を参照してください)。次に、[従来のライセンスの使用(Use Traditional Licensing)]を クリックし、次のようにライセンス情報を入力します。

- •Web UI: [参照(Browse)]をクリックし、ライセンスファイルを探します。
- ・CLI:次のように、ライセンスファイル名の絶対パスまたは相対パスを入力します。

nrcmd> license create filename

 (注) リージョナルクラスタにライセンスを追加する必要があります。つまり、リージョナルを最初に インストールする必要があります。ローカルクラスタは、最初のログイン時にリージョナルクラ スタに登録する必要があります。リージョナルクラスタに追加されたライセンスに基づいて、ロー カルのサービス(dhcp、dns、および cdns)を選択できます。

**ステップ4** ステップ2で作成されたスーパーユーザーのユーザー名とパスワードを入力して、Web UI と CLI にログインします。

他の管理者アカウントを作成して、割り当てられたロールに基づいて特定の機能を実行することができま す。詳細については、『Cisco Prime Network Registrar 11.0 アドミニストレーション ガイド』の「管理者の 管理(Managing Administrators)」の章を参照してください。

#### サーバの起動と停止

インストールが正常に完了し、サーバを有効にした場合は、マシンを再起動するたびに Cisco Prime Network Registrar の DNS サーバおよび DHCP サーバが自動的に起動します。

TFTP サーバの場合、次の Cisco Prime Network Registrar CLI コマンドを使用して、ブートアップ時に再起動できるようにする必要があります。

nrcmd> tftp enable start-on-reboot

クラスタ内のすべてのサーバは、Cisco Prime Network Registrar のリージョナルサーバエージェントまたはローカルサーバエージェントによって制御されます。サーバを停止または起動するには、サーバエージェントを停止または起動します。

サーバの停止と起動の詳細については、『*Cisco Prime Network Registrar 11.0* アドミニストレーションガイド』を参照してください。

インストールまたはアップグレードが成功すると、Cisco Prime Network Registrar サーバーが自動的に起動します。システムを再起動する必要はありません。

サーバーを起動および停止するには、次の手順を実行します。

- ステップ1 SuperUser としてログインします。
- **ステップ2** start 引数を指定して nwreglocal スクリプトまたは nwregregional スクリプトを実行し、サーバーエージェントを起動します。

ローカルクラスタの場合

# systemctl start nwreglocal

リージョナルクラスタの場合

#### # systemctl start nwregregional

**ステップ3** Cisco Prime Network Registrar サーバーのステータスを確認します。次のコマンドのいずれかを実行します。 # ./cnr\_status (*install-path*/usrbin ディレクトリで使用可能) または

- # systemctl status nwreglocal (ローカルクラスタの場合)
- # systemctl status nwregregional (リージョナルクラスタの場合)
- ステップ4 stop 引数を指定して nwreglocal スクリプトまたは nwregregional スクリプトを実行し、サーバーエージェントを停止します。

ローカルクラスタの場合

# systemctl stop nwreglocal

リージョナルクラスタの場合

# systemctl stop nwregregional

#### ローカル Web UI を使用したサーバの起動または停止

ローカル Web UI でサーバーを起動または停止するには、次の手順を実行します。

- ステップ1 [操作(Operate)]メニューから、[サーバ(Servers)]サブメニューの[サーバの管理(Manage Servers)]を 選択して、[サーバの管理(Manage Servers)]ページを開きます。
- ステップ2 DHCP サーバ、DNS サーバ、CDNS サーバ、TFTP サーバ、BYOD サーバまたは SNMP サーバを起動また は停止するには、[サーバの管理(Manage Servers)]ペインでサーバを選択し、次のいずれかを実行しま す。

• [サーバの起動(Start Server)]ボタンをクリックして、サーバを起動します。

• [サーバの停止 (Stop Server)]ボタンをクリックして、サーバを停止します。

ステップ3 サーバをリロードするには、[サーバの再起動 (Restart Server)]ボタンをクリックします。

#### リージョナル Web UI を使用したサーバの起動と停止

リージョナル Web UI でサーバーを起動または停止するには、次の手順を実行します。

- ステップ1 [操作(Operate)]メニューから、[サーバー(Servers)]サブメニューの[サーバーの管理(Manage Servers)] を選択して、[サーバーの管理(Manage Servers)]ページを開きます。
- ステップ2 SNMP サーバーを起動または停止するには、[サーバーの管理(Manage Servers)]ペインでサーバーを選択し、次のいずれかを実行します。
  - [サーバの起動 (Start Server)]ボタンをクリックして、サーバを起動します。
  - •[サーバの停止(Stop Server)]ボタンをクリックして、サーバを停止します。

ステップ3 サーバをリロードするには、[サーバの再起動(Restart Server)] ボタンをクリックします。

### サーバのイベントロギング

Cisco Prime Network Registrar を起動すると、システムアクティビティのロギングが開始されま す。サーバは、デフォルトで次のディレクトリにすべてのログを保持します。

- ・ローカルクラスタ: /var/nwreg2/local/logs
- ・リージョナルクラスタ: /var/nwreg2/regional/logs

ログをモニタするには、tail-fコマンドを使用します。

#### REST API の無効化

Cisco Prime Network Registrar 11.0 をインストールするか、以前のバージョンから 11.0 にアップ グレードすると、REST API はデフォルトで有効になります。REST API を無効にする場合は、 次の手順を実行します。

#### ローカルおよびリージョンの詳細 Web UI

- ステップ1 [操作(Operate)] メニューの [サーバー(Servers)] サブメニューで [サーバーの管理(Manage Servers)] を選択して [サーバーの管理(Manage Servers)] ページを開きます。
- ステップ2 左側の[サーバーの管理(Manage Servers)]ペインの[CCM]をクリックします。[ローカルCCMサーバーの 編集(Edit Local CCM Server)]ページが表示されます。このページには、すべての CCM サーバー属性が 表示されます。
- ステップ3 [制御設定 (Control Settings)] セクションで、[is-rest-enabled] 属性値を [false] に設定して REST API を無効 にします。
- ステップ4 [保存 (Save)]をクリックして、変更内容を保存します。

#### CLIコマンド

REST を無効にするには、ccm disable is-rest-enabled を使用します。 REST を有効にするには、ccm enable is-rest-enabled を使用します。

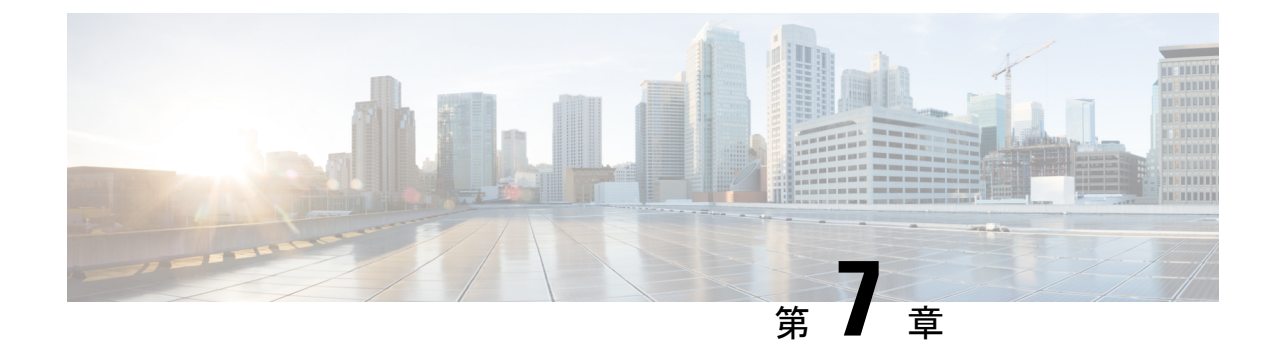

# **Cisco Prime Network Registrar**のアンインス トール

Cisco Prime Network Registrar をアンインストールするには、管理者権限またはスーパーユーザ 権限が必要です。

Cisco Prime Network Registrarをアンインストールする前にデータベースをバックアップするには、『*Cisco Prime Network Registrar 11.0*アドミニストレーションガイド』の手順を参照してください。

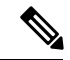

 (注) アンインストールでは、最初に Cisco Prime Network Registrar サーバエージェントが停止します。サーバープロセスがシャットダウンしないことが判明した場合は、サーバの起動と停止 (41ページ)を参照してください。

• Cisco Prime Network Registrar のアンインストール (45 ページ)

### Cisco Prime Network Registrar のアンインストール

Cisco Prime Network Registrar をアンインストールするには、次のいずれかのコマンドを実行します。

# rpm -e kitname または # yum remove kitname または # dnf remove kitname ここでは、kitname は cpnr-local、cpnr-regional、または cpnr-client のいずれかです。

たとえば、リージョナルクラスタをアンインストールするには、次のいずれかのコマンドを使 用します。

# rpm -e cpnr-regional

#### または

#### # yum remove cpnr-regional

または

#### # dnf remove cpnr-regional

インストール中および操作中に作成された特定の構成とデータファイルは、アンインストール 後も意図的に残されます。オプションで、アンインストールのメッセージの最後に示される指 示に従って、Cisco Prime Network Registrar に関連付けられているデータファイルを削除しま す。

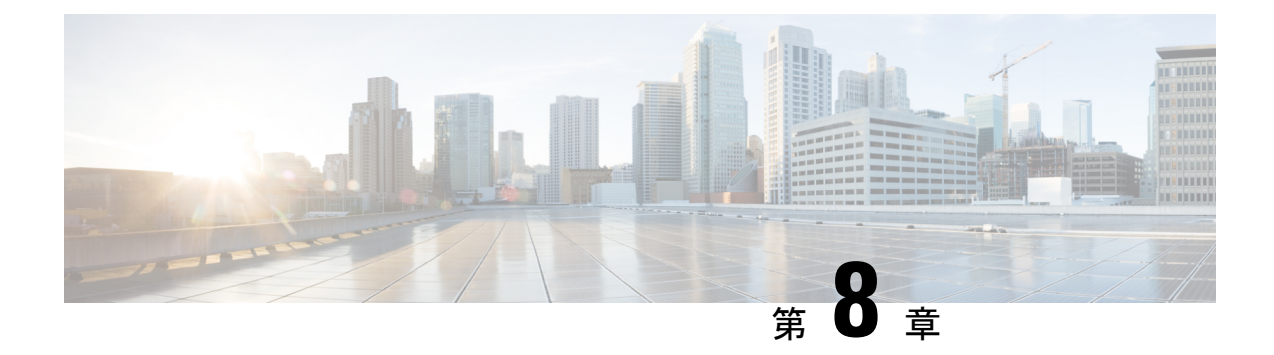

## コンテナでの Cisco Prime Network Registrar

Cisco Prime Network Registrar 11.0 は、独自のインフラストラクチャにインストールできる Docker コンテナとして実行できます。

Cisco Prime Network Registrar 11.0 では、次の Docker イメージが提供されます。

- ・リージョンコンテナ: cpnr-regional-11.0-1.el8.x86\_64\_rhel\_docker.tar.gz
- ・ローカルコンテナ: cpnr-local-11.0-1.el8.x86\_64\_rhel\_docker.tar.gz

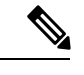

(注)

イメージの名前は、今後のリリースで変更されます。

- •ホストマシンの要件 (47ページ)
- Cisco Prime Network Registrar Docker コンテナの実行 (48 ページ)

### ホストマシンの要件

- Cisco Prime Network Registrar コンテナが必要とするポートに公開するホストマシン上の ポートを特定します。Cisco Prime Network Registrar サービスで使用されるポートの完全な リストについては、Cisco Prime Network Registrar 11.0 アドミニストレーション ガイドの 「Cisco Prime Network Registrar サービスのデフォルトポート」の項を参照してください。
- ホストマシン上の Cisco Prime Network Registrar コンテナのデータを保持するオプションを [バインドマウント(Bind mount)](ホストマシン上のディレクトリが使用されます)または[ボリューム(Volume)](Docker によって管理されます)のいずれかから選択します。
- IPv4 の場合は、ブリッジネットワークまたは macvlan ネットワークを使用できます。パ フォーマンス向上のため、macvlan を推奨します。
- ・IPv6の場合は、IPv6アドレスを持つようにコンテナを設定する必要があります。

#### Cisco Prime Network Registrar Docker コンテナの実行

Cisco Prime Network Registrar を Docker コンテナとして実行するには、最初に選択した Docker イメージをダウンロードする必要があります。次に、以下の手順を実行します。

- ステップ1 次のコマンドを使用して、Docker イメージを読み込みます。
  - •リージョナルコンテナの場合:

# docker load -i cpnr-regional-11.0-1.el8.x86\_64\_rhel\_docker.tar.gz

- •ローカルコンテナの場合:
- # docker load -i cpnr-local-11.0-1.el8.x86\_64\_rhel\_docker.tar.gz
- **ステップ2**次のコマンドを使用して、イメージが正常に読み込まれていることを確認します。

#### # docker image ls

ステップ3 次のコマンドを使用して Docker コンテナを実行します。

・リージョナルコンテナの場合:

# docker run -d --name cpnr\_regional\_container --privileged=true -p 8453:8453 -p 1244:1244
--mount type=bind,source=/data/cpnr\_regional\_data,target=/var/nwreg2/regional cpnr-regional:11.0
/usr/sbin/init

上記のコマンドでは、次のようになります。

- Dockerのデフォルトブリッジネットワーキングドライバが使用されます。コンテナに必要なポートが公開されます。8453はリージョナルのWebUI用で、1244はリージョナルの設定管理用です。
- Cisco Prime Network Registrar のデータディレクトリは var/nwreg2/regional で、ホストのマウントポ イントは /data/cpnr regional data です。
- ・実行するコマンドは /usr/sbin/init です。

ホストと Docker コンテナのタイムゾーンを同期する必要がある場合は、上記の Docker run コマンドに -v /etc/localtime:/etc/localtime オプションを追加します。

デフォルトでは、コアファイルはDockerホストマシンの/var/lib/systemd/coredumpディレクトリにあり ます。cnr\_tactoolユーティリティを使用してコアファイルを収集するには、Dockerホストマシンで次 のコマンドを実行します。

```
# echo '/data/cpnr_regional_data/core.%p' > /proc/sys/kernel/core_pattern'
# ulimit -c unlimited
```

上記のコマンドを実行すると、コアファイルが /data/cpnr\_regional\_data ディレクトリで使用可能になり、cnr\_tactool を使用して収集できるようになります。

• ローカルコンテナの場合:

<sup>#</sup> docker run -d --name cpnr\_local\_container --privileged=true -p 8443:8443 -p 1234:1234 -p
67:67/udp -p 53:53/udp --mount type=bind,source=/data/cpnr\_local1\_data,target=/var/nwreg2/local
cpnr-local:11.0 /usr/sbin/init

上記のコマンドでは、次のようになります。

- Docker のデフォルトブリッジネットワーキングドライバが使用されます。コンテナに必要なポートが公開されます。8443 は Web UI 用、1234 はローカルの設定管理用、67 は DHCP 用、53 は DNS 用です。SNMP や TFTP などの他のサービスについては、*Cisco Prime Network Registrar 11.0* アドミニストレーションガイドの「*Cisco Prime Network Registrar* サービスのデフォルトポート」の項を参照してください。
- Cisco Prime Network Registrar のデータディレクトリは/var/nwreg2/local で、ホストのマウントポイントは /data/cpnr local1 data です。
- ・実行するコマンドは /usr/sbin/init です。

ホストと Docker コンテナのタイムゾーンを同期する必要がある場合は、上記の Docker run コマンドに-v /etc/localtime:/etc/localtime オプションを追加します。

デフォルトでは、コアファイルは Docker ホストマシンの/var/lib/systemd/coredump ディレクトリにあり ます。cnr\_tactool ユーティリティを使用してコアファイルを収集するには、Docker ホストマシンで次 のコマンドを実行します。

# echo '/data/cpnr\_local1\_data/core.%p' > /proc/sys/kernel/core\_pattern'
# ulimit -c unlimited

上記のコマンドを実行すると、コアファイルが/data/cpnr\_local1\_dataディレクトリで使用可能になり、 cnr\_tactoolを使用して収集できるようになります。

- ステップ4 Cisco Prime Network Registrar の設定を開始します。
  - ・リージョナルコンテナの場合:
    - •Web UI を使用して接続するには、https://hostip:8453 を使用します。
    - ・CLIを使用して接続するには、次のコマンドを使用します。

install-path/usrbin/nrcmd -R -C hostip:1244 -N username -P password

- ローカルコンテナの場合:
  - •Web UI を使用して接続するには、https://hostip:8443 を使用します。
  - ・CLIを使用して接続するには、次のコマンドを使用します。

install-path/usrbin/nrcmd -C hostip:1234 -N username -P password

DHCP フェールオーバーと HA DNS を実行する場合は、2 つ Cisco Prime Network Registrar のコ ンテナ(メインとバックアップ)を別々のホストで実行することをお勧めします。これによ り、シングルポイント障害を回避できます。ブリッジネットワークが単一のホストに制限され ている場合は、ネットワークドライバとして macvlan を使用するのが最適な選択です。macvlan では、コンテナは物理ネットワークに直接接続されているように見えます。 Docker デーモンで IPv6 が許可されている場合は、デュアルスタック macvlan ネットワーク、 つまり IPv4 と IPv6 の両方を使用できます。

# docker network create --driver=macvlan --ipv6 --subnet=2001:db8:1:1:::/64
--gateway=2001:db8:1:1::1 --subnet=10.0.0.0/24 --gateway=10.0.0.1 -o macvlan\_mode=bridge
-o parent=eth0 cpnr macvlan

Cisco Prime Network Registrar コンテナを実行し、上記で作成した macvlan ネットワークに接続 します。

# docker run -d --name cpnr\_dhcp\_main --network=cpnr\_macvlan --ip 10.0.0.20 --ip6 2001:db8:1:1::20 --privileged=true --mount type=bind,source=/data/cpnr\_dhcp\_main\_data, target=/var/nwreg2/local cpnr-local:11.0 /usr/sbin/init

この Cisco Prime Network Registrar コンテナ (ローカル) は、10.0.0.20 および 2001:db8:1:1::20 で到達可能です。

- IPv4 経由の Web UI を使用して接続するには、https://10.0.0.20:8443 を使用します。
- ・CLI over IPv6 を使用して接続するには、次のコマンドを使用します。

install-path/usrbin/nrcmd -C [2001:db8:1:1::20]:1234 -N username -P password

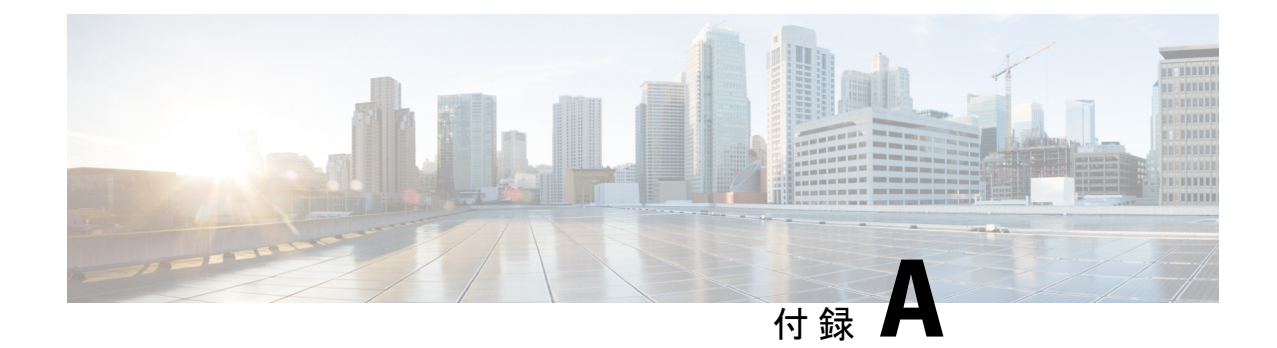

## ラボ評価のためのインストール

この付録の構成は、次のとおりです。

- ラボ評価のためのインストール (51ページ)
- ラボでの Cisco Prime Network Registrar のインストール (51 ページ)
- ラボインストールのテスト (52ページ)
- ・ラボ環境でのアンインストール (52ページ)

## ラボ評価のためのインストール

この付録では、評価目的で小規模なテスト構成をサポートするために、単一のマシンで Cisco Prime Network Registrar のリージョナルクラスタとローカルクラスタをインストール、アップ グレード、およびアンインストールする方法について説明します。

注意 単一のマシンにリージョナルクラスタとローカルクラスタをインストールするのはラボ評価の みを目的としており、実稼働環境には選択しないでください。集約されたリージョナルクラス タデータベースは、DNS サービスまたは DHCP サービスも実行しているローカルサーバで合 理的に配置するには大きすぎると予想されます。空きディスク容量が不足すると、これらの サーバで障害が発生します。

### ラボでの Cisco Prime Network Registrar のインストール

評価目的で単一のマシンに Cisco Prime Network Registrar をインストールするには、次の手順を 実行します。

- ステップ1 Cisco Prime Network Registrar の2つの個別のインストールを格納するために十分な空きディスク容量がマシンにあるかどうかを確認します。
- **ステップ2** Cisco Prime Network Registrar のインストール (25 ページ)の手順に従って、ローカルクラスタをインストールまたはアップグレードします。cpnr-local キットを使用します。

**ステップ3** 同じ手順に従って、同じマシンにリージョナルクラスタをインストールまたはアップグレードします。 cpnr-regional キットを使用します。

### ラボインストールのテスト

インストールをテストするには、次の手順を実行します。

- ステップ1 ローカルクラスタの Web UI を起動してログインします。デフォルトでは、ローカルポート番号は HTTPS (セキュア) 接続の場合は 8443 です。
- ステップ2 データをリージョナルクラスタにプルするためのテストとして、DNS ゾーンとDHCPの範囲、テンプレート、クライアントクラス、または仮想プライベートネットワーク(VPN)を追加します。
- ステップ3 リージョナルクラスタの Web UI を起動してログインします。デフォルトでは、リージョナルポート番号は HTTPS (セキュア) 接続の場合は 8453 です。
- ステップ4 ローカルクラスタへのシングルサインオン接続について、リージョナルクラスタをテストします。DNS ゾーン分散、DHCP の範囲、テンプレート、クライアントクラス、または VPN をローカルクラスタから リージョナルクラスタのレプリカデータベースにプルしようとします。

#### ラボ環境でのアンインストール

ローカルクラスタを削除するには、Cisco Prime Network Registrar のアンインストール (45ページ) の手順に従ってキットに cpnr-local を指定します。

リージョナルクラスタを削除するには、Cisco Prime Network Registrar のアンインストール (45 ページ) の手順に従ってキットに cpnr-regional を指定します。

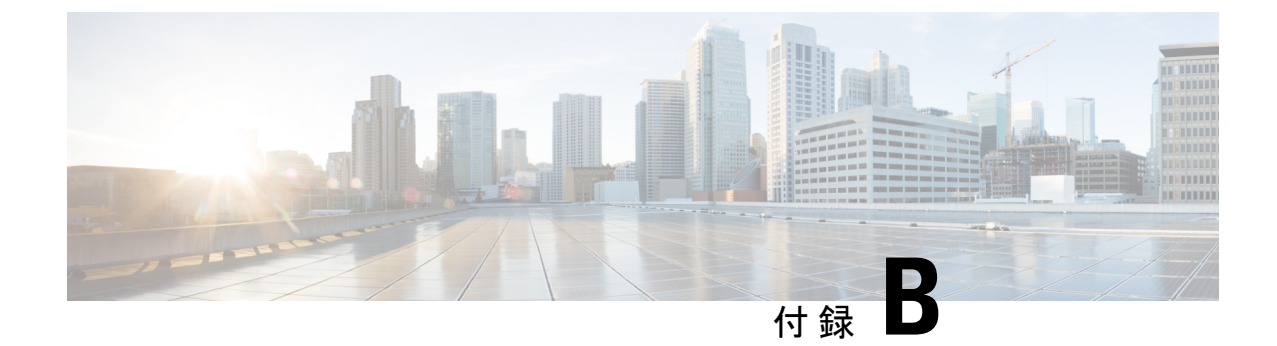

# **Cisco Prime Network Registrar SDK** のインス トール

このセクションでは、Cisco Prime Network Registrar SDK のインストール方法について説明しま す。SDK をインストールする前に、JRE 1.8 または同等の JDK がシステムにインストールされ ていることを確認します。Cisco Prime Network Registrar SDK は別の製品であり、別売りです。

この付録の構成は、次のとおりです。

- Cisco Prime Network Registrar SDK のインストール (53 ページ)
- インストールのテスト (54ページ)
- 互換性に関する考慮事項(54ページ)

### Cisco Prime Network Registrar SDK のインストール

Cisco Prime Network Registrar SDK をインストールするには、次の手順を実行します。

ステップ1 配布された.tar ファイルの内容を展開します。

- a) SDK ディレクトリを作成します。
  - % mkdir /cnr-sdk
- b) 作成したディレクトリに移動し、.tar ファイルの内容を展開します。
  - % cd /cnr-sdk
  - % tar xvf sdk\_tar\_file\_location/cnrsdk.tar

ステップ2 LD\_LIBRARY\_PATH と CLASSPATH の環境変数をエクスポートします。

- % export LD\_LIBRARY\_PATH=/cnr-sdk/lib
- % export CLASSPATH=/cnr-sdk/classes/cnrsdk.jar:.

(注) システムに Cisco Prime Network Registrar がインストールされている場合は、LD\_LIBRARY\_PATH/ に/opt/nwreg2/{local|regional}/lib を使用します。Cisco Prime Network Registrar がインストールされ ていない場合は、ファイルを展開した lib ディレクトリを指定する必要があります。システムが ローカルまたはリージョナルクラスタとして実行されていない場合は、cpnr-clientキットをインス トールすることを検討してください(他のコマンドラインユーティリティにアクセスするため)。 次に、LD LIBRARY PATH に /opt/nwreg2/client/lib を指定します。

### インストールのテスト

次のテストプログラムで PATH または LD\_LIBRARY\_PATH が正しく設定されていることを確認します。

% java -jar /cnr-sdk/classes/cnrsdk.jar

#### 互換性に関する考慮事項

以前のバージョンの SDK で開発された Java SDK クライアントコードの場合、最新の JAR ファ イルを使用してほとんどのコードを再コンパイルするだけで、アップグレードされたサーバに 接続できます。

介在する Cisco Prime Network Registrar のバージョンの『Cisco Prime Network Registrar 11.0 リ リースノート』の「SDKの互換性に関する考慮事項(SDK Compatibility Considerations)」の項 を確認してください。これらの項は、SDK の互換性に関する重大な考慮事項を強調していま す。

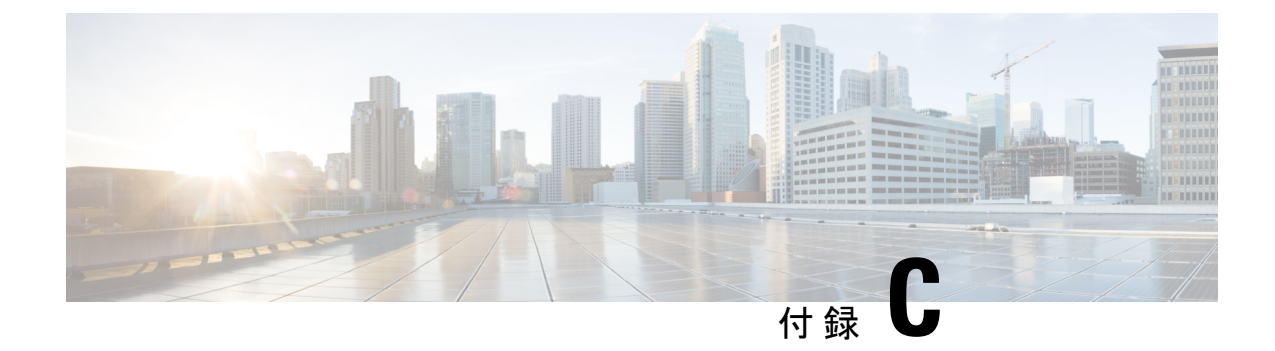

## Web UI のセキュリティ強化

この付録では、次の項について説明します。

• Web UI のセキュリティ強化 (55 ページ)

### Web UI のセキュリティ強化

HTTPS を使用してセキュアソケットレイヤ (SSL) プロトコルで接続すると、Web UI は Java 仮想マシン(JVM)のデフォルトの暗号を使用します。これらの暗号には通常、弱い暗号セッ ションキーが含まれており、システムセキュリティに影響を与える可能性があります。システ ムを強化する場合は、次のように暗号を調整します。

(注)

- Cisco Prime Network Registrar 11.0 のデフォルトのインストールは、Transport Layer Security (TLS) 1.2 で動作します。必要に応じて、古い TLS のバージョンで動作するように構成を変更できま す。
- **ステップ1** /var/nwreg2/{local | regional}/tomcat/con フォルダにある server.xml ファイルを開きます。
- ステップ2 以下の推奨される sslEnabledProtocol と暗号を使用するか、セキュリティ要件に従って設定します。詳細に ついては、オンラインで入手可能な tomcat SSL/TLS 設定ドキュメントを参照してください。

<Connector port="\${cnrui.https.port}" protocol="com.cisco.cnr.webui.tomcat.SecureHTTP"

```
relaxedQueryChars='[]'
```

maxConnections="1024" maxThreads="150" SSLEnabled="true" scheme="https" secure="true"

clientAuth="false"

keystoreFile="..."

keystorePass="..."

ciphers="TLS\_ECDHE\_RSA\_WITH\_AES\_128\_GCM\_SHA256, TLS\_ECDHE\_ECDSA\_WITH\_AES\_128\_GCM\_SHA256, TLS RSA WITH AES 128 GCM SHA256, TLS ECDHE ECDSA WITH CHACHA20 POLY1305 SHA256, TLS ECDHE RSA WITH CHACHA20 POLY1305 SHA256, TLS ECDHE ECDSA WITH AES 256 GCM SHA384, TLS ECDHE RSA WITH AES 256 GCM SHA384, TLS RSA WITH AES 256 GCM SHA384,

TLS\_DHE\_RSA\_WITH\_AES\_128\_GCM\_SHA256, TLS\_DHE\_RSA\_WITH\_AES\_128\_CBC\_SHA, TLS\_DHE\_RSA\_WITH\_AES\_128\_CBC\_SHA256, TLS\_DHE\_RSA\_WITH\_AES\_256\_GCM\_SHA384, TLS\_ECDHE\_ECDSA\_WITH\_AES\_128\_CBC\_SHA, TLS\_ECDHE\_ECDSA\_WITH\_AES\_128\_CBC\_SHA256, TLS\_ECDHE\_RSA\_WITH\_AES\_128\_CBC\_SHA, TLS\_ECDHE\_RSA\_WITH\_AES\_128\_CBC\_SHA256, TLS\_RSA\_WITH\_AES\_128\_CBC\_SHA256, TLS\_RSA\_WITH\_AES\_128\_CBC\_SHA, TLS\_ECDHE\_ECDSA\_WITH\_AES\_256\_CBC\_SHA384, TLS\_ECDHE\_RSA\_WITH\_AES\_256\_CBC\_SHA384, TLS\_RSA\_WITH\_AES\_256\_CBC\_SHA256, TLS\_RSA\_WITH\_AES\_256\_CBC\_SHA384, TLS\_RSA\_WITH\_AES\_256\_CBC\_SHA256, TLS\_RSA\_WITH\_AES\_256\_CBC\_SHA384,

compression="on"

```
compressionMinSize="2048"
```

noCompressionUserAgents="gozilla, traviata"

URIEncoding="UTF-8"

compressableMimeType="text/html,text/xml,text/plain, text/css,text/javascript, application/x-javascript,application/javascript"

sslEnabledProtocols="TLSv1.2"/>

- (注) keystoreFile および keystorePass の値は、インストールに固有です。これらの値は、Cisco Prime Network Registrar が起動されるたびに上書きされるため、変更しないでください。
- ステップ3 Cisco Prime Network Registrar を再起動して、変更を有効にします。

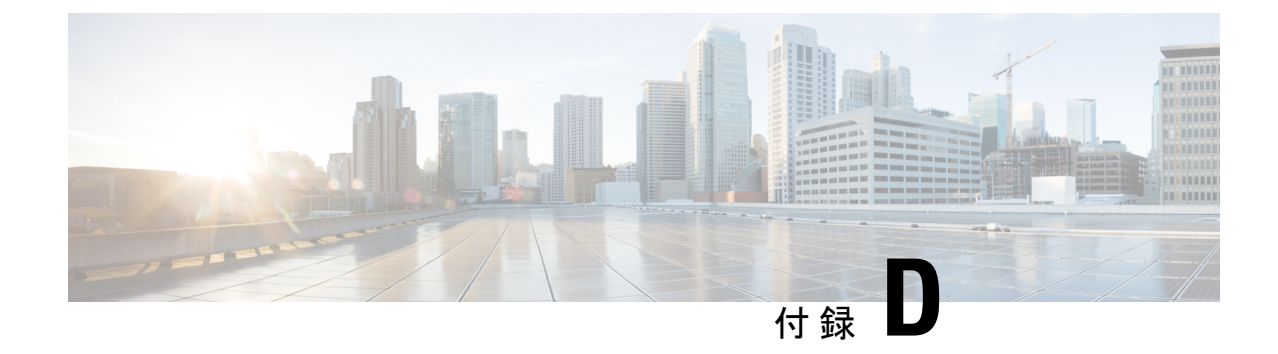

# セキュリティ強化のガイドライン

この付録では、次の項について説明します。

・セキュリティ強化のガイドライン (57ページ)

## セキュリティ強化のガイドライン

システムのセキュリティ強化を検討する場合は、次のセキュリティ強化ガイドラインを考慮す る必要があります。

- ホストプラットフォームのセキュリティ強化ガイドを参照してください。次に例を示します。
  - RHEL/セントロス 7.x:

https://access.redhat.com/documentation/en-US/Red\_Hat\_Enterprise\_Linux/7/pdf/Security\_ Guide/Red\_Hat\_Enterprise\_Linux-7-Security\_Guide-en-US.pdf

• RHEL/セントロス 8.x:

https://access.redhat.com/documentation/en-us/red\_hat\_enterprise\_linux/8/pdf/security\_hardening/ Red\_Hat\_Enterprise\_Linux-8-Security\_hardening-en-US.pdf

https://www.cisecurity.org/benchmark/red\_hat\_linux/

https://www.cisecurity.org/benchmark/centos\_linux/

•NSA セキュリティ強化ガイド集:

https://www.nsa.gov/ia/mitigation\_guidance/security\_configuration\_guides/operating\_systems.shtml

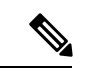

(注) 上記のリンクは外部 Web サイトを参照しており、シスコはそれらを最新の状態に保つ責任を負いません。これらは参照のためだけに提供されています。コンテンツが古い場合やリンクにアクセスできない場合は、Web サイトの所有者に連絡して最新情報を入手してください。

- Cisco Prime Network Registrar で使用されていないポートを無効化またはブロックします。 Cisco Prime Network Registrar のマニュアルには、ポートの使用法と、接続追跡などのファ イアウォール項目の使用に関する問題の概要が記載されています。
  - Cisco Prime Network Registrar で使用されるポートのリストについては、『Cisco Prime Network Registrar 11.0アドミニストレーションガイド』の「Cisco Prime Network Registrar サービスのデフォルトポート (Default Ports for Cisco Prime Network Registrar Services)」 の項を参照してください。一部はデフォルトであり、インストール中または構成中に 変更されている可能性があることに注意してください。
  - 接続トラッキング関連の問題については、『Cisco Prime Network Registrar 11.0 アドミニストレーションガイド』の「DNSパフォーマンスとファイアウォールの接続追跡 (DNS Performance and Firewall Connection Tracking)」の項を参照してください。
- ・非 root アカウントを使用して Cisco Prime Network Registrar をインストールし、セキュリ ティ機能を使用します(つまり、https で、セキュアな SCP セッションが必要です)。
- ・製品ディレクトリ(主に/opt/nwreg2/\*および/var/nwreg2/\*)が適切にロックされていることを確認します。必要に応じて保護を調整する必要がある場合があることに注意してください(オフラインバックアップの実行やログの表示など)。
- ・DNS 固有の考慮事項には、次のようなものがあります。
  - DNS セキュリティ拡張機能(DNSSEC)の使用:

DNSSECにより、データ出自の認証、データの完全性の確認、および認証による存在 否定が可能になります。DNSSECを使用すると、DNSプロトコルが特定のタイプの 攻撃(特に DNS スプーフィング攻撃)の影響を受けにくくなります。DNSSECは、 デジタル署名を DNS データに追加することによって、悪意のある応答や偽造された 応答を防ぎ、各 DNS 応答の完全性と真正性を検証できます。

Cisco Prime Network Registrar 9.0 以前の権威 DNS サーバは、ゾーンの署名をサポート していません。Cisco Prime Network Registrar 10.0 から権威 DNSSEC のサポートによ り、DNS ゾーンに認証と完全性が付加されます。このサポートにより、Cisco Prime Network Registrar DNS サーバはセキュアゾーンと非セキュアゾーンの両方をサポート できます。詳細については、『Cisco Prime Network Registrar 11.0 権限のあるキャッ シュ DNS ユーザーガイド』の「権威 DNSSEC の管理 (Managing Authoritative DNSSEC)」の項を参照してください。

- ACL を使用したセキュアな DNS サーバアクティビティ:
  - ゾーンクエリの制限: DNS サーバ上の restrict-query-acl 属性は、restrict-query-acl が明示的に設定されていないゾーンのデフォルト値として機能します。
  - ・ゾーン転送要求の制限: restrict-xfer-acl 属性を使用して、既知のセカンダリサー バへのゾーン転送要求をフィルタリングします。
  - DDNS 更新の制限: update-acl 属性を使用して、既知のDHCP サーバからのDDNS パケットをフィルタリングします。

•TSIG または GSS-TSIG を使用したセキュアゾーン転送および DNS 更新:

セキュア モードでのゾーン転送は、HMAC MD5 ベースの TSIG と GSS-TSIG の両方 をサポートします。オプションの TSIG キーまたは GSS-TSIG キー(『*Cisco Prime Network Registrar 11.0 DHCP* ユーザーガイド』の「トランザクション セキュリティ (*Transaction Security*)」の項または「*GSS-TSIG*」の項を参照)をプライマリサーバー

アドレスに追加することができます。それには、*address-key*の形式でエントリをハイ フンでつなぎます。エントリごとに、[IP キーの追加(Add IP Key])]をクリックしま す。

詳細については、『Cisco Prime Network Registrar 11.0 権限のあるキャッシュ DNS ユー ザーガイド』の「ゾーン分散の作成(Creating a Zone Distribution)」の項を参照して ください。

- ・クエリ ID と送信元ポートをランダム化。
- DNS レートの制限:『Cisco Prime Network Registrar 11.0 権限のあるキャッシュ DNS ユーザーガイド』の「キャッシングレート制限の管理(Managing Caching Rate Limiting)」の項を参照してください。
- 再帰サーバと権威サーバの役割分担。
- DHCP 固有の考慮事項には、次のようなものがあります。
  - 「外部」の送信元からのDHCPv4トラフィックとDHCPv6トラフィックがルータで ブロックされ、有効なリレーエージェントだけがDHCPサーバにパケットを転送でき ることを確認します。
  - •スイッチで DHCP ガードおよび同様のサービスを使用します。

https://www.cisco.com/c/en/us/td/docs/switches/datacenter/sw/4\_1/nx-os/security/configuration/guide/sec\_nx-os-cfg/sec\_dhcpsnoop.htmlを参照してください

https://www.cisco.com/c/en/us/td/docs/ios-xml/ios/ipaddr\_dhcp/configuration/15-sy/ dhcp-15-sy-book/ip6-dhcpv6-guard.pdfを参照してください

- ・おしゃべりクライアントフィルタの使用:『Cisco Prime Network Registrar 11.0 DHCP ユーザーガイド』の「拡張機能を使用したおしゃべりクライアントの防止(Preventing Chatty Clients by Using an Extension)」の項を参照してください。
- ・通常、Active Directory(LDAP)および RADIUS ユーザに導入できるパスワードのルール (つまり、変更頻度、長さ、および難易度のチェック)として、外部ユーザ認証の使用を 検討してください。『Cisco Prime Network Registrar 11.0 アドミニストレーションガイド』 の「外部認証サーバ(External Authentication Servers)」の項を参照してください。

I

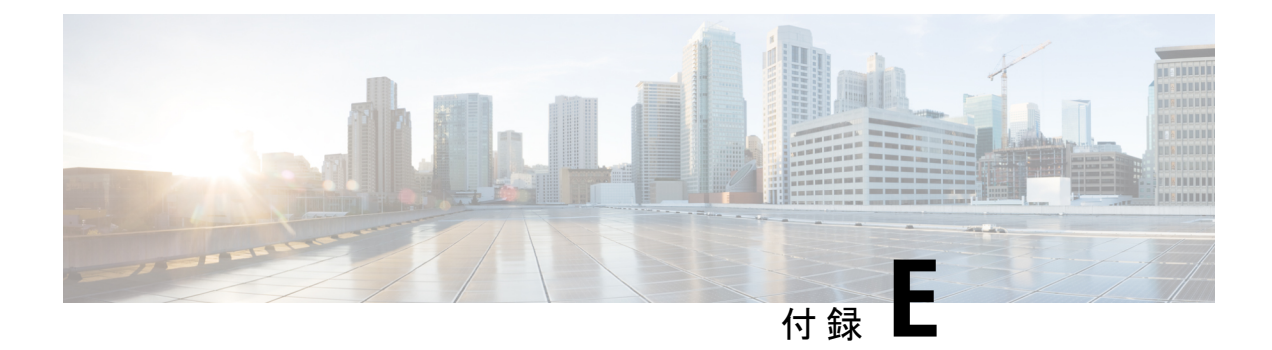

## VM パフォーマンスの最適化

VM のパフォーマンスの最適化については、次の項を参照してください。

- 推奨される UCS 設定 (61 ページ)
- NUMA の最適化 (61 ページ)
- •ハイパースレッディングの考慮事項 (62ページ)

### 推奨される **UCS** 設定

RAID が設定された UCS サーバでは、パフォーマンスを向上させるために、RAID コントロー ラの [要求された書き込みキャッシュポリシー(Requested Write Cache Policy)] を [ライトス ルー(Write Through)] ではなく [ライトバック(Write Back)] に設定することが推奨されま す(デフォルト設定)。[ライトバック(Write Back)] オプションを使用する場合の欠点は、 キャッシュ内のデータがディスクに書き込まれる前にシステム障害が発生した場合に、一部の データが失われる可能性があることです。そのため、RAID コントローラの [要求された書き 込みキャッシュポリシー(Requested Write Cache Policy)] を [良好なBBUのライトバック(Write Back Good BBU)] に設定することを推奨します。このモードでは、バッテリ バックアップユ ニット(BBU)が取り付けられ、充電されると、コントローラはライトバックキャッシングを 有効にします。これにより、データ保護とパフォーマンスのバランスが良くなります。

#### **NUMA**の最適化

仮想 CPU を正しく設定しないと、Non-Uniform Memory Access (NUMA)のパフォーマンスの 問題が発生する可能性があります。この問題を回避するには、1 つの仮想マシンで使用する仮 想 CPU が、1 つの NUMA ノードより多くならないように設定します。そうしないと、複数の NUMA ノードでスケジュールされた場合に、メモリアクセスが低下します。これは一般に、1 つの CPU ソケットの物理コアの総数よりも多くの仮想 CPU を仮想マシンに割り当てないこと を意味します。

## ハイパースレッディングの考慮事項

ハイパースレッディングの仮想 CPU を使用する場合、一般的な CPU 使用率は 100% ではなく 30% であることに注意してください。これは、メインスレッドが停止し、待機しているとき に、他の作業を実行できるようにするためです。実際の数は、ワークロードによって異なりま す。

**Cisco Prime Network Registrar 11.0** インストールガイド

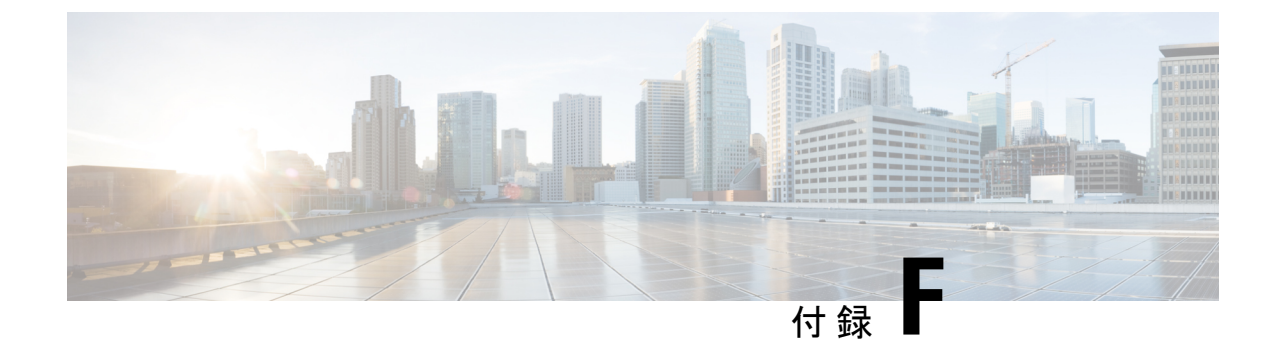

# 権威 DNS のキャパシティとパフォーマン スのガイドライン

この章では、64 ビットの Cisco Prime Network Registrar 8.3.5.4 以降のシステムサイジングに役立つ、権威 DNS のキャパシティとパフォーマンスのガイドラインについて説明します。

- DNS システムのデプロイメント上の制限 (63 ページ)
- DNS データベースアーキテクチャ (64 ページ)
- DNS システムのサイジング (65 ページ)

## DNS システムのデプロイメント上の制限

Cisco Prime Network Registrar では、権限 DNS システムの最大構成サイズについて次の推奨事 項があります。次の推奨事項は、Cisco Prime Network Registrar の権威 DNS サーバ(プライマ リサーバ、プライマリ HA サーバ、またはセカンダリサーバ)に基づいています。冗長 DNS アーキテクチャには、すべて同じデータを処理するこれらのタイプのサーバが複数含まれま す。したがって、新しいサーバのセットを導入することで、キャパシティを水平方向に拡張で きます。これらの推奨事項は、DNS 展開が適切に機能するためのガイドラインです。

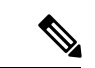

- (注) DNSSEC 対応ゾーン (Cisco Prime Network Registrar 9.1 以降のバージョン)には、ゾーン内の RR の数を大幅に増やす自動生成 RR が含まれます。
  - ・権威DNSサーバ(プライマリサーバ、HAペアサーバ、またはセカンダリサーバ)あたり 最大 2,500 万 RR、理想的にはゾーンあたり 200 万 RR を超えないようにします。複数の DNS プライマリサーバは、より多くの RR を必要とする展開に使用できます。
  - ・権威DNSサーバ(プライマリサーバ、HAペアサーバ、またはセカンダリサーバ)あたり 最大 10000 ゾーン。複数の DNS プライマリサーバは、より多くのゾーンを必要とする展 開に使用できます。
  - ・プライマリサーバまたはHAペアサーバあたり最大4台のセカンダリサーバ。

- ・最大2階層のセカンダリサーバ(第1階層のセカンダリサーバと第2階層のセカンダリ サーバ)。
- 第1階層のセカンダリサーバあたり最大2台の第2階層のセカンダリサーバ。

#### DNS データベースアーキテクチャ

権威 DNS サーバは、インメモリキャッシュとオンディスクデータベースの組み合わせを使用 して、権威 RR データを保存および維持します。サイジングを目的として、各 RR には RR キャッシュ用に 300 バイトのメモリ、RR DB 用に 300 バイトのディスク容量が必要であると想 定しています。CSET DB は RR セットへの変更を記録するため、各 RR のディスク容量の要件 が高くなりますが、これらの変更はゾーンごとに保持される変更履歴の数に制限されます。

#### **RR DB**

- DNS サーバで設定されたゾーンのすべての RR (保護および非保護)を保存するデータ ベース。
- プライマリ DNS サーバでは、RR データの編集は、管理操作(つまり、RR の追加)、または DNS の更新とゾーンのスカベンジングによって RR DB に書き込まれます。セカンダリでは、RR DB はゾーン転送によって書き込まれます。
- RR DB はすべての ADNS サーバ (プライマリ/セカンダリ) に必要です。

#### RRキャッシュ

- RRDBデータのサブセットを保存する(名前セット全体を保存する)ことで、クエリのパフォーマンスが向上します。
- ・最もアクティブな RR データは、DNS クエリ処理によって生成された RR DB ルックアップの一部として、RR キャッシュに動的に保存されます。
- RRキャッシュのメモリフットプリントは、設定可能なDNSサーバ属性(mem-cache-size) によって制限されます。最大キャッシュサイズに達すると、DNSサーバは古いエントリを キャッシュから削除して、新しいエントリ用のスペースを確保します。各RRでは、約300 バイトのメモリが必要です。
- DNS サーバのリロードや再起動により、RR キャッシュが削除されます。サーバが再起動 すると、クエリトラフィックに基づいて再構築されます。
- •RR キャッシュは、すべての ADNS サーバ(プライマリ/セカンダリ)に必要です。

#### CSET DB

- ・増分ゾーン転送要求(IXFR)に応答するために必要な RR 変更(追加、削除、保護の変 更、および更新)を保存するデータベース。
- •RR 変更は最初に RR DB に保存され、次に CSET DB に保持されます。

- ・増分ゾーン転送を処理する必要がない DNS サーバ(つまり、アウトバウンド IXFR を送 信しないセカンダリサーバ)の場合は、永続的な変更セット(*csetdb-persist-csets*)を無効 にすることで、サーバのパフォーマンスを向上させることができます。デフォルトでは、 変更は CSET DB に自動的に保持されます。
- DNSは、制限された設定可能な変更数(csetdb-htrim-max-cset-kept)のみを維持し、最大数 に達すると自動的にエントリをトリミングします。トリミングは、データベースサイズの 制限に役立ちます。DNSアップデートを使用する環境では、フルゾーン転送を回避するた めに、保持する変更の数を増やすことを推奨します。
- CSET DB が削除されると、DNS サーバは空のデータベースを作成し、新しいゾーンの履 歴データがデータベースに入力されるまでフルゾーン転送(AXFR)で応答します。

#### HA DB

- DNS HA ペアに関するステート情報と、通信中断中またはパートナーダウンイベント時の RR 変更に関するデータを保存するデータベース。
- ・プライマリ HA DNS サーバ (メインおよびバックアップ) にのみ適用されます。
- •HA DB が削除されると、HA 同期によってすべてのゾーンデータが HA メインから HA バックアップにプッシュされます。

### DNS システムのサイジング

Cisco Prime Network Registrar の DNS 展開は、RR とゾーンの数、DNS 更新アクティビティ、および停止中または更新中のリカバリ時間に応じて、小規模、中規模、または大規模に分類できます。ゾーンの数は、展開のサイズに影響を与える可能性があります。主に RR の数が決定要因となります。また、DNS 展開に多数の RR やゾーンが必要な場合は、複数の DNS 展開を使用することを推奨します。理想的には、関連するゾーンと RR が一緒に設定されるようにデータを適切に分離します。

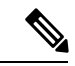

(注) 権威 DNS システムを適切に機能させるには、システムのディスク容量とメモリを監視することが重要です。権限のある DNS サーバのメモリが不足すると、クラッシュします。ディスク容量が不足すると、要求を処理できなくなり、データベースが破損して使用できなくなる可能性があります。

#### DNS 展開のリージョン管理

リージョナルサーバは、すべての Cisco Prime Network Registrar ローカルクラスタのライセンス 管理を提供し、Cisco Prime Network Registrar の DNS 展開の集中管理と複製を可能にします。 リージョン DNS クラスタ管理を使用する場合は、次の推奨事項に従ってシステムのサイジン グと構成を調整します。

- •4 CPU 以上
- ・8 GB 以上の RAM
- ディスク容量は、少なくとも、すべての管理対象DNS(メイン)のプライマリクラスタに おけるディスクサイズの合計である必要があります。
- ・大規模な DNS 展開では、保護されていない RR の複製を無効にする必要があります
   (poll-replica-rrs)。

#### 小規模な展開

- 1 ∽ 1000 の RR と 1 ∽ 100 のゾーン。
- 主に静的データ。ゾーンの編集は、主に管理者が行います。
- ・通常、1つのプライマリサーバとセカンダリサーバで構成されます。
- •DNS キャッシングサーバは不要であるか、ハイブリッドモードで処理できます。
- DNSは、実稼働環境にほとんど影響を与えずに、数分以内にシャドウバックアップから復 旧できます。
- 2 CPU 以上
- ・4 GB 以上の RAM
- 10 GB 以上のディスク容量

#### 中規模な展開

- 1000 ∽ 100,000 の RR および 100 ∽ 1000 のゾーン。
- ・静的データと動的データがかなり均等に混合しており、1秒あたり100回以下の更新が可 能です。
- ・通常、1つのプライマリと2つから4つのセカンダリで構成されます。
- 通常、2 台から 4 台の DNS キャッシングサーバで構成されます。DNS キャッシングサー バは、別のマシンまたは VM に展開する必要があります。
- DNSは、実稼働環境への影響を最小限に抑えながら、1時間以内にシャドウバックアップ から復旧できます。
- •4 CPU 以上
- ・8 GB 以上の RAM
- 25 GB 以上のディスク容量。プライマリでは、変更セットの保持数 (csetdb-htrim-max-cset-kept)を増やす必要があります。この値は、システムで処理される DNS の更新回数によって異なりますが、1000 ~ 5000 の範囲で指定する必要があります。
#### 大規模な展開

- 100,000 ∽ 25,000,000 の RR と 1000 ∽ 10,000 のゾーン
- ・動的データは、データの大部分を占め、1秒間に数千回の更新が行われます。
- ・通常、2つのプライマリ(DNS HA ペア)と4つのセカンダリで構成されます。
- ・通常、4 台以上の DNS キャッシングサーバで構成されます。
- •DNSリカバリは複雑で、メンテナンス期間中に行う必要があります。DNSサーバは、シャ ドウバックアップからの復旧に1時間以上かかることがあります。
- •8 CPU 以上
- 16 GB 以上の RAM。DNS RR キャッシュメモリのサイズ(*mem-cache-size*)を増やす必要 があります(RR あたり約 300 バイト、ただし 2,000,000 KB を超えないようにする)。
- 100 GB 以上のディスク容量。プライマリでは、変更セットの保持数 (csetdb-htrim-max-cset-kept)を増やす必要があります。この値は、システムで処理される DNSの更新回数によって異なりますが、5000~10,000の範囲で指定する必要があります。

I

権威 DNS のキャパシティとパフォーマンスのガイドライン

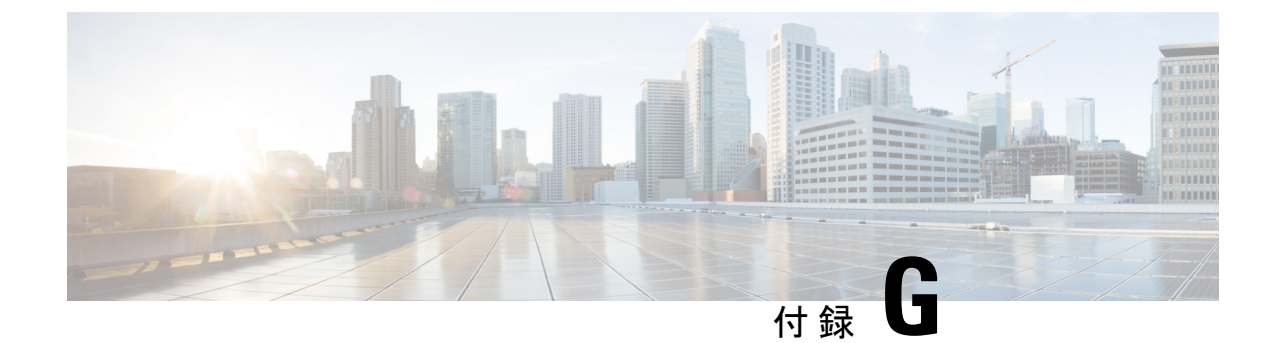

# キャッシング DNS のキャパシティとパ フォーマンスのガイドライン

この章では、システムサイジングに役立つキャッシング DNS のキャパシティとパフォーマン スのガイドラインについて説明します。推奨事項は、64 ビットの Cisco Prime Network Registrar 8.3.5.4 以降に基づいています。

- DNS システムのデプロイメント上の制限 (69 ページ)
- ・キャッシング DNS システムのサイジング (70 ページ)
- ・キャッシング DNS サーバのパフォーマンスへの影響の可能性 (71ページ)

## DNS システムのデプロイメント上の制限

Cisco Prime Network Registrar では、キャッシング DNS システムの最大構成サイズについて次 の推奨事項があります。冗長 DNS アーキテクチャには複数のサーバが含まれるため、新しい サーバを追加することでキャパシティを水平方向に拡張できます。Cisco Prime Network Registrar は多くの構成オブジェクトに厳しい制限を設けていませんが、これらの推奨される最大値は、 DNS 展開が適切に機能することを保証するためのものです。

- ・最大 100 の DNS ビュー
- •最大 500 の例外とフォワーダ
- ・最大3つのDNS RPZファイアウォールオブジェクト。RPZゾーンには何千ものエントリ が存在する可能性があることに注意してください。
- 各ドメインが 200 以下の最大 12 の DNS ファイアウォールオブジェクト(非 RPZ)
- •最大 30 の DNS64 オブジェクト

(注) メンテナンスまたは停止のために1つ以上のサーバーが使用できない状況を考慮して、残りの 稼働中のシステムが負担しなければならない追加の負荷に対応するために、展開アーキテク チャに余剰容量を含めることを推奨します。展開する余剰容量またはバックアップシステムの 数は、達成したい冗長性のレベルによって異なります。少なくともn+1の冗長性が推奨されま す。

## キャッシング DNS システムのサイジング

Cisco Prime Network Registrar のキャッシング DNS 展開は、サーバの数とクエリの負荷に応じて、小規模、中規模、または大規模に分類できます。次の項では、展開サイズに基づいてキャッシング DNS サーバをプロビジョニングする方法について説明します。

(注) DNSシステムを適切に機能させるには、システムのディスク容量とメモリを監視することが重要です。

#### 小規模な展開

- ・通常、2 台~4 台の DNS キャッシングサーバで構成されます。DNS キャッシングサーバは、ハイブリッドモードを使用して DNS 権威サーバと同じ場所に配置できます。
- ・通常、1秒あたり1,000 クエリ未満
- 2 CPU 以上
- ・4 GB 以上の RAM
- •10 GB 以上のディスク容量

#### 中規模な展開

- ・通常、2 台~4 台の DNS キャッシングサーバで構成されます。DNS キャッシングサーバは、別のマシンまたは VM に展開する必要があります。
- •通常、1秒あたり1,000~50,000クエリ
- •4 CPU 以上
- ・8 GB 以上の RAM
- •25 GB 以上のディスク容量

#### 大規模な展開

・通常、4台以上のDNSキャッシングサーバで構成されます。

- ・通常、1秒あたり 50,000 件を超えるクエリ
- •8 CPU 以上
- 16 GB 以上の RAM。DNS RR キャッシュメモリのサイズ(*mem-cache-size*)を増やす必要 があります(RR あたり約 300 バイト、ただし 2,000,000 KB を超えないようにする)。
- •50 GB 以上のディスク容量

## キャッシングDNSサーバのパフォーマンスへの影響の可 能性

次に、パフォーマンスに影響を与える可能性がある一般的なシステムコンポーネントと、Cisco Prime Network Registrar の構成のリストを示します。

- ファイアウォールおよび接続の追跡は、特にファイアウォールが大量の DNS トラフィックをドロップする可能性がある中規模から大規模の展開で、パフォーマンスに悪影響を及ぼすことがあります。
- ・過剰なロギング:有効にするログ設定、パケットロギング、またはデバッグロギングが多 すぎると、サーバのパフォーマンスが低下する可能性があります。
- IPv4 も使用するように設定された IPv6 専用ネットワーク。失敗した IPv4 通信でサーバが サイクルを無駄にしないように、IPv6 ネットワークは IPv6 専用モードで設定する必要が あります。

I

キャッシング DNS サーバのパフォーマンスへの影響の可能性

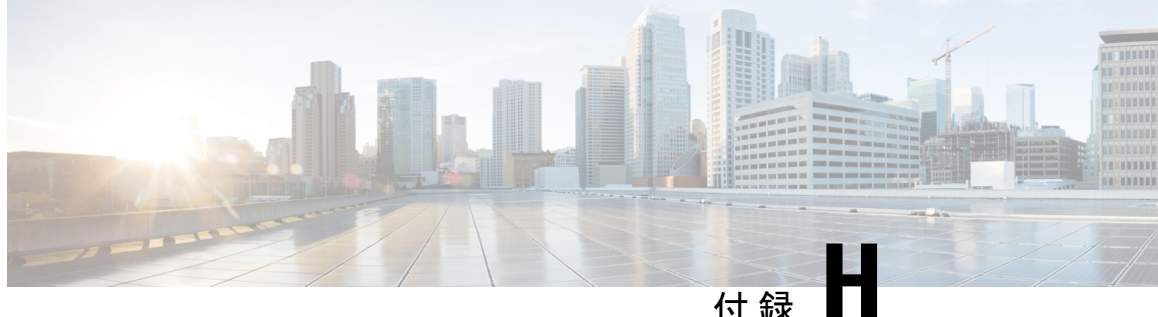

## DHCP のキャパシティとパフォーマンスの ガイドライン

この項では、Cisco Prime Network Registrar 9.0 以降、および 64 ビットバージョンの Cisco Prime Network Registrar 8.3.2 以降のキャパシティとパフォーマンスに関するガイドラインを示しま す。

この項の目的は、サーバのキャパシティとパフォーマンスに影響を与える要因を理解し、製品 の展開方法や、これらのシステムのハードウェアを購入する際に考慮すべき事項を計画するこ とです。

複数のクラスタが仮想マシンで実行されている場合、基盤となる物理ハードウェアは、個々の 仮想マシン要件の合計以上である必要があります。また、高可用性ソリューション(つまり、 HA-DNSフェールオーバーまたはDHCPフェールオーバー)では、両方のパートナーを仮想環 境の同じ物理マシン上に配置しないことにも注意が必要です。これにより、ハードウェアが単 一障害点になります。

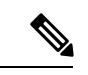

- (注) 実際のパフォーマンスは実稼働展開の違いによって異なる場合があるため、これらは単なるガ イドラインです。
  - ローカルクラスタの DHCP の考慮事項 (73 ページ)
  - ・リージョナルクラスタの DHCP の考慮事項 (79ページ)

## ローカルクラスタの DHCP の考慮事項

DHCPのキャパシティに関する2つの一般的な質問があります。

- 1. 1台のサーバにいくつのリースを設定できますか。
- 2. サーバにn個のリースを配置する場合、どのようなサーバを購入する必要がありますか、 または仮想マシンを設定する必要がありますか。

## 単一サーバで許可されるリースの数

サーバのキャパシティについて説明する場合、サーバがサポートできる1秒あたりのDHCP操作の数が最も重要な問題です。サーバがサポートする必要がある1秒あたりの操作に影響する2つの条件があります。

- 安定状態:リースを更新する既存のDHCPクライアントと、以前はサーバで認識されてい なかった DHCP クライアントの到着で構成されます。
- アバランシェ:多数の(場合によっては膨大な)既存のDHCPクライアントで構成され、 すべてDHCPサーバでアドレスを取得するために競合します。この状況は、障害後の電源 復旧や、多くのお客様のデバイスの一括リセットで発生する可能性があります。これは多 くの場合、DHCPサーバから同時にIPアドレスを取得しようとする何万ものDHCPクラ イアントで構成されます。IPアドレスを取得しようとする何十万ものDHCPクライアン トが存在することもあります。

安定状態では、DHCPクライアントの数とクライアントに付与されるリースのリース時間が負荷の大半を占めます。

DHCP クライアント群に必要な1秒あたりの操作は、その群に付与されるリース時間(有効期限と更新時間の両方)に加えて、そのクライアント群のサイズによって大きく左右されます。 これらの値はすべて設定可能であるため、実際の要件は大幅に異なる場合があります。

次の表に、さまざまなクライアント群と異なるリース時間に必要な1秒あたりの操作数を表す これらのデータポイントの範囲を示します。

| 1秒あたりの操作      |              |       |     |     |      |      |
|---------------|--------------|-------|-----|-----|------|------|
|               | クライアントのリース時間 |       |     |     |      |      |
| アクティブ<br>なリース | 30 分         | 1時間   | 1日  | 1週間 | 2 週間 | 30日間 |
| 1,000         | 1            | 1     | -   | -   | -    | -    |
| 10,000        | 11           | 6     | -   | -   | -    | -    |
| 100,000       | 111          | 72    | 2   | -   | -    | -    |
| 500, 000      | 556          | 278   | 12  | 2   | 1    | -    |
| 1,000,000     | 1,111        | 556   | 23  | 4   | 2    | 1    |
| 1,500,000     | 1,667        | 833   | 35  | 5   | 2    | 1    |
| 2,000,000     | 2,222        | 1,111 | 46  | 7   | 3    | 2    |
| 4,000,000     | 4,444        | 2,222 | 93  | 13  | 7    | 3    |
| 6,000,000     | 6,667        | 3,333 | 139 | 20  | 10   | 5    |

#### 表 5: クライアントのリース時間

クライアントに付与されるリース時間は、DHCPサーバで必要な1秒あたりの安定状態操作に 大きな影響を与えます。既存のリースを持たないクライアントのリース時間はフェールオー バーの最大クライアントリードタイム(MCLT)によって制限され、他の操作(「不良」クラ イアントやリースクエリ要求など)がある場合もあるため、サーバの操作にはリース時間が混 在する可能性があります。

DHCPサーバは、クライアントに負荷がかかるどのような状態でも崩壊しませんが、数万また は数十万のクライアントを処理するのに数秒から数分かかることがあります。このため、安定 状態でサーバがサポートする必要がある1秒あたりの操作に関する推奨事項は、サーバが最終 的なアバランシェを処理するための十分な余裕を持てるように、低い数値になる傾向がありま す。

#### 1 秒あたりの DHCP 操作

DHCP サーバのパフォーマンスのこの側面には多くの要因が関係しているため、DHCP サーバ が DHCP クライアントに提供できる1秒あたりの操作に関する具体的な推奨事項を提示することは困難です。

シスコがラボで DHCP サーバのパフォーマンスを測定したところ、1 秒あたりの操作は 20,000 回をはるかに超えています。ただし、これは最大のパフォーマンス(フェールオーバーなし、 ロギングなし、リース履歴なし、拡張なし、LDAP なし)のために特別に設定された DHCP サーバでした。DHCPサーバで設定するほとんどすべての機能は、ある程度のパフォーマンス の低下を生じさせます。多くの場合は、以前のパフォーマンスよりも 10% 程度減少します。 たとえば、LDAP ルックアップやプライムケーブルプロビジョニング(PCP)製品での実行な どの一部の機能は、パフォーマンスに大きく影響する可能性があります。LDAP ルックアップ または DPE との PCP インタラクションには、着信 DHCP 要求を処理する前に、別のサーバと のインターロックとそれに伴うラウンドトリップ遅延を必要とするためです。フェールオー バーには少なくとも 10% のコストがかかります。基本的なロギングには、パフォーマンスの 10% 以上のコストがかかることもあります。拡張には、単に拡張機能を呼び出すための一定の オーバーヘッドに加えて、予測不能なコストがかかります。拡張に費やされる時間も、すべて の DHCP 要求の処理にかかる時間に同期して加算されます。

これらすべての結果として、特定のソフトウェア構成で特定のハードウェア構成を実行してい る場合に、特定の負荷に対してDHCPサーバが提供できる1秒あたりの操作を合理的に予測す る方法がなくなります。

また、DHCP クライアントからの DHCP RENEW 要求を処理するための一定の要件(「安定状態」)によって、DHCP サーバにかかる1秒あたりの操作の負荷は、数千から数万までのDHCP クライアントが短時間でDHCP サーバからサービスを取得しようとする、大規模な「アバランシェ」負荷を処理するための要件によって影がうすくなることがよくあります。これらのイベントは、DHCP クライアント間での停電またはネットワーク要素のリセットによって生成され、何千もの DHCP クライアントが IP アドレスの再検出や再送信要求を行うように誘導します。DHCP サーバは、これらの負荷を処理できる必要があります。通常は、安定状態の RENEWAL トラフィックによって生成される負荷を軽減します。

異常な状況でDHCPサーバに提供されるアバランシェ負荷を処理するためのヘッドルームを確保するためにも、シスコはDHCPサーバの安定状態の負荷を1秒あたり数百の操作に制限することを推奨します。高性能のハードウェアと優れた監視体制を備え、1秒あたり数百の操作、

場合によっては一定の負荷でそれ以上の操作を実行するお客様もいます。これらは、各サーバ のアクティブリースの数を制限することで、アバランシェ負荷のサイズが大きくなりすぎない ように注意していることもあり、正常に実行されています。

DHCPサーバには、サーバの負荷を軽減し、特にアバランシェ状態の場合に、可能な限り迅速 に要求に対応できるようにするいくつかの機能があります。

#### ・リース延長の延期

デフォルトでは、クライアントが予想される更新時期よりも前にクライアントが「更新」 した場合、サーバはクライアントへのリースの延長を保留します。これは、多数のクライ アントがディスク書き込み(およびフェールオーバー更新)の必要性を回避するため、通 常、それがトリガーされた停止が短かった(リース時間の1/2 未満)場合に、アバラン シェで役立ちます。

#### ・過負荷時のロギングの削減

デフォルトでは、使用中の要求バッファが設定されたバッファの67%を超えると、サー バはロギングを削減します。ロギングは高コストになる可能性があるため、非常にビジー な場合にサーバが追加のキャパシティを処理できるようにします。この機能は無効にでき ます。サーバが負荷を軽減できる唯一の方法であり、クライアントが要求を再送信するた め、アバランシェ状態でサーバが要求をドロップすることが予期されることに注意してく ださい。安定している状態でサーバが頻繁に要求をドロップする場合は、負荷を処理でき ないことを示していると考えられます。

#### おしゃべりクライアントフィルタ

すべてのサービスプロバイダーネットワークで、この提供された拡張機能を使用することを強く推奨します。この拡張機能は、クライアントのアクティビティを監視し、「おしゃべり」と見なされるクライアントをブロックします。一旦ブロックされたクライアントが沈静化すると、ブロックが解除されます。多くのサービスプロバイダーネットワークでは、おしゃべりクライアントフィルタによってサーバへの要求を約50%削減できます。ただし、おしゃべりクライアントフィルタは慎重に調整する必要があり、トラフィックパターンが変更されていないことを確認するために定期的に調整を見直す必要があります。詳細については、『Cisco Prime Network Registrar 11.0 DHCP ユーザーガイド』の「拡張機能を使用したおしゃべりクライアントの防止(Preventing Chatty Clients by Using an Extension)」の項を参照してください。

・識別レートリミッタ

識別レートリミッタは、すべての RENEW 要求を受け入れながら、DISCOVER 要求と SOLICIT 要求のレートを制限することで、サービスネットワークの停止後のダウンタイム を短縮します。基本的な概念は、リースを提供されたクライアントがそのリースの取得を 完了できることを保証することです。詳細については、『Cisco Prime Network Registrar 11.0 DHCPユーザーガイド』の「DHCPサーバの詳細属性の設定(Setting Advanced DHCP Server Attributes)」の項を参照してください。

#### サーバで必要なリースの数

負荷が1秒あたりの安定状態の操作だけである場合は、上記の表を見て、1週間のリース時間 で、1,200万または2,400万のリースで問題が発生しないことを想像できます。ただし、他にも 次のような要因があります。

- アバランシェ負荷:サーバのリースの合計数に応じて増減する場合があります。
- ・リロード時間:サーバは、リロードされるたびにインメモリキャッシュを更新する必要があります。リロード時間は、サーバ内のアクティブリースの数に比例します。
- ・サービス中断の影響:最初に数百万のリースがある場合は、DHCPクライアントと何らかの顧客との間に関係がある可能性があります。DHCPフェールオーバーペア全体のサービスが数時間停止すると、ビジネスに許容できないリスクが生じる可能性があるため、通常はDHCPサーバに多数のリースが存在しないようにする必要があります。DHCPフェールオーバーはほとんどすべてのサービスの中断を防ぎ、シングルポイント障害がない可能性がありますが、同時に2つの障害が発生することもあります。DHCPフェールオーバーはほとんどすべての間、障害が発生する可能性があります。万が一、これが発生した場合は、1台のサーバに200万台のDHCPクライアントが存在するかの違いが非常に重要になる可能性があります。適度なDHCPリース時間では、フェールオーバーペアがサービスを停止する時間ごとにリースが使用不可になるのは、DHCPクライアントのごくわずかな割合です。

#### 推奨事項

単一の DHCP サーバ(またはサーバフェールオーバーペア)のアクティブリースの合計数を 600 万に制限することを強く推奨します。さらに、アバランシェやその他の例外的な状態を処 理するのに十分な帯域幅を確保するために、安定状態における1秒あたりの操作の要件を1秒 あたり 500 操作に制限することを強く推奨します。

#### ある時点を超えて、スケールアップではなくスケールアウトします。

1つのDHCPサーバまたはフェールオーバーペアに膨大な数のリースをロードする代わりに、 リース数を適度な数(たとえば、300万から500万)に抑えることを検討してください。シス コのリソース制限により、警告レベルは600万リースに設定されており、将来の増加に対応す るために、サーバあたり400万リース以上のように設定することをお勧めします。複数のフェー ルオーバーペアを管理することは、1つのフェールオーバーペアを管理するよりも手間がかか りますが、300万リースから400万リースが適度にロードされたサーバの管理が容易なことは、 長期的な利益をもたらします。サーバペア全体に数時間障害が発生するという万が一の事態に は、当然ながらビジネスに影響を及ぼします。

#### 要求遅延

DHCPサーバの設計は、多数の要求に迅速に応答するように最適化されており、各要求の遅延 が最小になるように最適化されているわけではないことに注意してください。これは、いくつ かの同時要求によるサーバのパフォーマンスが実際の処理能力を示していない可能性があるた め、スケールのテストを複雑にすることがよくあります。

## サーバに関する考慮事項

多くの操作を必要とせず、サーバのリース数も少ない場合、どのようなサーバ構成でも可能で す。この説明では、可能な限り最大のパフォーマンスを得ることを想定しています。

DHCP の場合、物理サーバまたは仮想サーバに関する一般的な推奨事項は次のとおりです。

- ディスク書き込みのパフォーマンスは、主な考慮事項です。SAN ストレージまたは SSD ディスクが推奨されます。DHCP サーバは、クライアントに応答する前に、リースの変更 (主に新しいクライアントへのリースの割り当てとリース時間の延長)をディスクにコ ミットする必要があるため、ディスク書き込みパフォーマンスが制限されます。フェール オーバー、リース履歴、DNS更新などの構成オプションも、追加の書き込み操作を必要と するため、サーバのディスク書き込み負荷が増加します。サーバ上のリースに対して、 リースを許可、延長(更新と再バインド)、リリース、または期限切れにする書き込みが 最大4回あり、さらに次のようにフェールオーバーパートナーで1回の書き込みがありま す。
  - リース自体(クライアントに応答する前)。一般に、フェールオーバーが使用されている場合は、フェールオーバーバインドも更新されます。
  - •履歴レコード(リース履歴が有効で、リースされていたが、もはやリースが終了した 場合にのみ発生)。
  - フェールオーバーバインド更新を受信すると、パートナーはリースを書き込みます (フェールオーバーが使用されている場合)。
  - フェールオーバーバインド更新の確認応答の受信後のリース(フェールオーバーが使用されている場合)。
  - •DNS 更新が完了した後のリース(リース用に設定および開始された場合)。

サーバは、リースのフェールオーバー状態の移行、フェールオーバープールのバランシン グ時、およびユーザアクションによる影響(たとえば、リースを強制的に使用可能にする 場合)など、リースの別の時点で書き込みを開始することもあります。DHCPサーバのリー ス状態データベースのディスク容量要件は、一般に次のとおりです。

- ・設定済みリースまたはアクティブリースごとに1KB。
- ・リース履歴が有効な場合、履歴レコードごとに1KB。

リースレコードの圧縮が有効になっている場合、これらの数値は約30%削減できます (DHCP サーバの server-flags 属性を参照)。

- (注) シャドウバックアップに対応するには、これらの数値に3を掛ける必要があります。これらの 数値は、リース状態データベースを反映するだけで、その他のシステム要件はありません。
- **2.** メモリ(RAM)はセカンダリであり、64ビットをサポートしているため、システムに十分なメモリがあれば、メモリ制限は一般には問題になりません。ディスクの読み取りの必

要性を回避するためには、DHCPリース状態データベース全体をメモリに保持できるよう に、ファイルシステムには十分な「空き」メモリを確保することが重要です。大まかな経 験則では、次のように仮定します。

- DHCP サーバのメモリ使用量に対して、設定済みリースまたはアクティブリースごとに1KB。DNSアップデート、ホスト名とドメイン名の長さ、オプション82(DHCPv4)またはリレー転送メッセージ(DHCPv6)データの量などの構成オプションは、この経験則に影響を与える可能性があります。
- ・各リース(設定済みまたはアクティブ)のファイルシステムキャッシュ用に1KBの「空き」メモリ。
- リース履歴が有効になっている場合は、各履歴レコードのファイルシステムキャッシュ用に1KBの「空き」メモリ(リースの期限切れまたはリリースの頻度に応じて判断が困難になります)。
- 3. 要求を処理するために必要な処理が全般に低下するため、CPUパフォーマンスへの影響は最も低くなります。一方、アバランシェ処理は、主にCPUサイクルと最小限のディスク書き込みで処理されます。そのため、大規模なアバランシェの可能性がある場合は、優れたCPU能力と高速なネットワークインターフェイスを備えたシステムに投資してください。最新のマルチプロセッサシステムのほとんどは、中程度のアバランシェ負荷に対して十分です。キャパシティとパフォーマンスの高いアプリケーションでは、CPU速度と有効なプロセッサの数の両方を高くする必要があります。DHCPサーバは高度にマルチスレッド化されているため、追加のCPUコアによってDHCPサーバのパフォーマンスがある程度向上します。DHCPサーバ内のロックの最小限の要件により、最大12個のCPUコアを追加するとパフォーマンスが向上します。CPUコアが12個を超えると、同期の要件によるパフォーマンスの向上はほとんどありません。

## リージョナルクラスタの DHCP の考慮事項

リージョナルクラスタのディスク容量の要件は、DHCPのいくつかの要因によって決まります。

1. リース履歴:ローカルクラスタでリース履歴が有効になっている場合、デフォルトでは、 リージョナルクラスタはローカルクラスタからこの履歴を収集して長期保存します(デ フォルトではこれらのレコードを24週間保持します。CCMサーバのtrim-lease-hist-age 属 性を参照してください)。DHCPサーバについて前述したように、各リースレコード(ア クティブおよび履歴)は約1KBを必要と想定されますが、バックアップ要件に対応する ために3を掛ける必要があります。つまり、1リースレコードあたり3KBとなります。必 要なリージョナルクラスタのディスク容量は、リース履歴レコードの合計数に依存しま す。これは、サーバの数、サーバのリース数とクライアントの活動レベル、および履歴そ うすれば、DHCPサーバは、クライアントとの通信に使用しているインターフェイスを調 べてDHCPサーバが検出できるIPアドレス(固定IPアドレス)ではなく、設定されたIP アドレス(このインスタンスの外部から見えるIPアドレス)を返します。非常に大規模な サービスプロバイダーネットワークでは、これが100GB以上になることがあります。

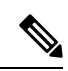

- (注) これらのディスク容量の要件は、Cisco Prime Network Registrar 9.0 以降でリースレコード圧縮 を有効にすることで、リース履歴データの 30% に減らすことができます(CCM サーバの *lease-hist-compression* 属性を参照)。
- ネットワーク使用率:リージョナルクラスタは、ローカルクラスタからサブネットとプレフィックスの使用率データも収集します(デフォルトでは、1時間ごとに24週間保持されます。CCM サーバの addrutil-poll-interval および addrutil-trim-age 属性を参照してください)。各レコードは約1/2KB(スコープ/プレフィックス名、所有者、リージョン、選択タグ、およびその他のデータによってサイズが異なる)ですが、多くのサブネットとプレフィックスがある場合は、これが加算されることがあります。合計 10,000 スコープ/プレフィックスの展開では、24週間で10 GB を使用できます(バックアップ要件を考慮すると、30 GB になります)。

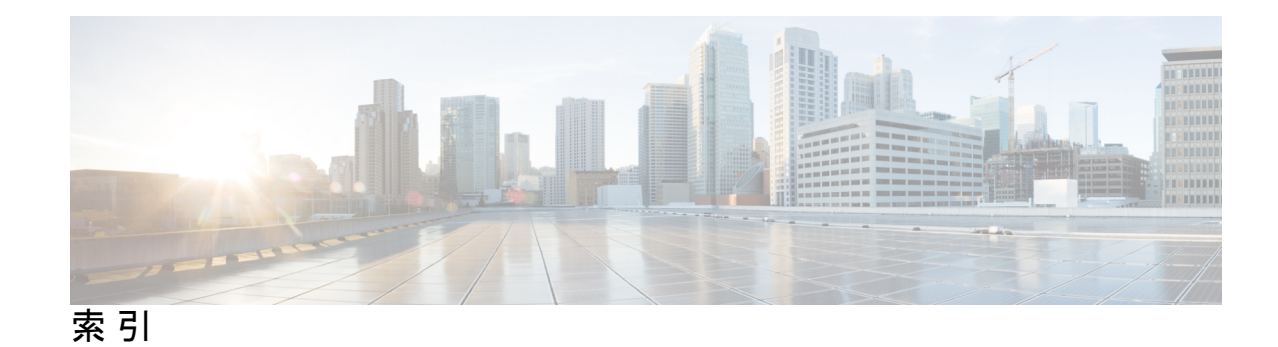

#### 記号

[ライセンスの追加 (Add License)] ページ 40

#### C

```
ciphers 55
調節 55
CLI 2,9,40
ライセンス 40
起動 40
要件 9
cnr_status 41
cnr_status ユーティリティ 41
container 48
```

## D

DHCP サーバ 2 DNS サーバ 2 Docker コンテナ 48

## J

Java 9 要件 9

### К

keystore **36** keytool **36** keytool ユーティリティ **36** 

### L

license コマンド (CLI) 40 Linux 10,41 cnr\_status 41 最小要件 10

## Ν

Network Registrar 1 概要 1 nwreglocal および nwregregional 41-42 nwreglocal ユーティリティ 41-42 nwregregional ユーティリティ 41-42

### 0

OpenJDK 27 openssl 36

### R

RAMの要件 10 RPMキット 27

## S

```
SDK 53-54
互換性に関する考慮事項 54
設置 53
```

### Т

tail コマンド 43

#### W

```
Web UI 2,9,40,55
ciphers 55
起動 40
要件 9
Web ベースのユーザインターフェイス 2
```

### Y

yum インストール 27

#### あ

アップグレード 1,25,27,36,51 ネットワークディストリビューション 27 ラボ評価 51 安全なログイン 36 概要 1 アンインストールする 45,52 ラボ評価 52

#### い

イメージ署名 22 インストール 1, 13, 19, 25, 27, 36-37, 51 Java 27 rpm コマンド 27 yum コマンド 27 アップグレード 19 ライセンスキー 19 チェックリスト 19 ディレクトリ 25 トラブルシューティング 37 モード 13 new 13 データ移行なしのアップグレード 13 データ移行を伴うアップグレード 13 ラボ評価 51 リージョナルディレクトリ 25 ローカルディレクトリ 25 ログ 37 安全なログイン 36 概要 1 インストール手順 25

## う

ウイルススキャン 23 ディレクトリの除外 23 ウイルススキャンのディレクトリの除外 23

## え

エラーロギング 43

#### お

オペレーティング システム 9-10 バージョン 10 オペレーティング システム (続き) 要件 **9** 

#### き

キーストアファイル 36

#### こ

コマンドラインインターフェイス 2

### さ

```
サーバ 2,23,41,43
DHCP 2
DNS 2
ロギングイベント 43
起動 41
起動と停止 41
他との実行 23
停止 41
サーバログの表示 43
```

#### す

ステータスのチェック 28

### τ

ディスク領域の要件 10

#### ね

ネットワークディストリビューション 27

#### 6

ライセンスキー **13,40** ラボ評価のためのインストール **51** 

#### ろ

```
ロギング 43
サーバイベント 43
スタートアップ 43
```